- 2. 例会準備
- 2-1 参加者登録
- 2-2 参加登録(E-mail)
- 2-3 備考一覧
- 2-4 参加者チェック(参加資格)
- 2-5 テーブル設定
- 2-6 参加者名簿印刷
- 2-7 領収書印刷
- 2-8 入会申込書、ブース札
- 2-9 名簿共有
- 2-10 メール配信
- 2-11 式次第司会原稿

### 2 例会準備

| 例会準備 メニュー     |                            |                |
|---------------|----------------------------|----------------|
| 第111回 •       |                            | 展る             |
| 参加者登録         | テーブル設定(最大18卓)<br>〃 (最大24卓) | 最新名簿共有(E-mail) |
| 参加者登録(E-mail) | 参加者名簿印刷                    |                |
| 備考一覧(参加申請)    | 領収書印刷(事前)                  | メール配信          |
| 参加チェック(参加資格)  | 入会申込書、ブース札                 | 式次第・司会原稿       |
|               |                            |                |

回数を間違えない様にお願いします。 例会が終了すれば、すぐに次回が始まりますので回数を更新して「参加者登録」をして下さい。

### 2-1 参加者登録

※氏名はみなと神戸さんからお借りしています。

| 例会準備 参加者登録               | [五律論 罗川白豆琢               |                         |                         |                            |                             |  |  |  |  |  |  |  |
|--------------------------|--------------------------|-------------------------|-------------------------|----------------------------|-----------------------------|--|--|--|--|--|--|--|
|                          |                          |                         |                         | 00 10 <u>6</u> and and     |                             |  |  |  |  |  |  |  |
| 第111回 リセット マスター同調        | 朝 表彰引維 自動催認 参加予定         | [103(13)] 个麥加 100 本     |                         | Z3 120 CSV PDF             | Web I米留 民る                  |  |  |  |  |  |  |  |
| みなど神戸                    | 興津絵里子 ((株)はながたデザイン)      | 小林弘一 (K'sBAR)           | 武田満里映((株)team)          | 灘本敏 ((株)インプログ)             | 藤井麻里 ((有)クラレット)             |  |  |  |  |  |  |  |
| 浅并加代 (CAMERON)           | 奥野克美 (アンジュール)            | 小山ともえ (ココ)              | 田中哲人((株)ミルクジャム)         | 難波有紀子(まねきねこ企画)             | 藤井亮輔 (藤井亮輔建築設計事務            |  |  |  |  |  |  |  |
| 芦谷哲也(スクデット(きれいめスタ        | 奥平裕樹(神戸スポーツ整体)           | 紺田益誉(こんだ歯科)             | 田中有年((株)トップライブ)         | 西海壽賀子(神戸トータルビューテ           | 藤田純也(ふじた農園)                 |  |  |  |  |  |  |  |
| 安西輝貢(土地家屋調査士安西事          | 奥山雅之(奥山美装)               | 後藤拓衛(食を考える会食文化研         | 田仲きみか(リラクゼーション田仲)       | 西尾貴裕((株)西興サービス)            | 富士美由紀((株)エムズリン)             |  |  |  |  |  |  |  |
| 池川智子 (フリークリエィト(株))       | 小黒和彦((株)dawn一級建築士事       | 後藤佳宏(リターン)              | 田中寿壮 (J-buddy(ジェイバディー   | 西野潤(ペーパートレーディング・K          | 藤村和彦 (藤村和彦税理士事務所            |  |  |  |  |  |  |  |
| 池田雄一郎(弁護士法人港国際法          | 小黒龍一郎(ピアノワークス)           | 西條喜博(一般社団法人エースあ         | 田中千秋(健美プロジェクト)          | 西村和則((株)メインワークス)           | 藤原豊子 (COCOLABO)             |  |  |  |  |  |  |  |
| 石井久幸(イシイメディカルサービス        | 桶下眞理(笑壳繁盛(株))            | 酒井忠昭 (ski経営サポートオフィス     | 田中伸幸 (GALLERYNU-VUSTU   | 西村伸也(アルマーレ西村知的財            | 舟木一弘 (梅田セントラル法律事務           |  |  |  |  |  |  |  |
| 石岡真理子(DHサポート)            | 小河玲子 ((株)関西キャディーネッ       | 佐々井秀二 ((株)ハッピートゥゲザ      | 谷口有佑美(樹々)               | 野口篤子(ブルームーン企画)             | 古岡基秀((株)フィールドワークス)          |  |  |  |  |  |  |  |
| 石田智也((株)島と暮らす)           | 小山田光正((株)アップサイド)         | 佐々木望都 (サンフィールド(株))      | 田野勝義(田野塗装)              | 野邊佳代子 (SalondeKayo)        | MikeBennett (エスティーム英会話・     |  |  |  |  |  |  |  |
| 泉裕行 ((株)ゼルフィス)           | 賀内和也(大島マイカーセンター)         | 塩谷衣代 (美脚・美肌サロン ラクシ      | 田渕耕太((株)万翔)             | 白麗艶((株)YISA)               | 牧清次(牧造園土木)                  |  |  |  |  |  |  |  |
| 井手上直希 ((株)キャリオン)         | 柏原宜幸(ダイヤルピース)            | 繁田モンディーニ陽子(イタリア語        | 樽谷建喜 (ミュージックフロント)       | 羽間鋭雄(合資会社健幸)               | 松井創(ドリームシップ・カンパニー)          |  |  |  |  |  |  |  |
| 伊東岳彦 (イーネットサービス(株))      | 片岡亜規 ((株)エルドゥン)          | 芝地真由美(ヒーリングサロン&スク       | 丹頂淳司((同)グッドフェローズ)       | 橋口ゆかり(YOSAGallery)         | 松阪洋 (松阪会計事務所)               |  |  |  |  |  |  |  |
| 米数裕貴 (Studio VERK (スタジオフ | 片岡仁妍(スペシアラー)             | 志磨和子 (SaLa di shima)    | 趙国良(リョーカンパニー(株)「本       | 橋詰貫代 (yogahug)             | 松下欣史(松下欣史税理士事務所             |  |  |  |  |  |  |  |
| 犬塚幸史郎 (LIBERAL)          | 金沢ちかこ (ラシックデザインルーム       | 島田リエ((株)新聞折込広告)         | 土屋佳子(シーズウォーキングスク        | 橋本章弘 (BodyMakeStudioAKIFit | 松浪覚((株)マッナミアートオフィス)         |  |  |  |  |  |  |  |
| 井上博司((株)ジャルダンクレール)       | 岸野秀((有)シンワ洋裁店)           | 島津江英樹((株)アシストスタッフサ      | 照山美希 (Petit AmourE(プチアム | 橋本澗也((株)JIX)               | 松本真智子(日本クリスタルアート            |  |  |  |  |  |  |  |
| 上原英司 (サウンズファン(株))        | 北浦正英(日米珈琲(株))            | 習田公子 (LILA jinsei LABO) | 土井康秀(土井ゴルフスクール)         | 橋本孝文 (AceCastEnterprise)   | ManeshGulrajani ((株)AAAコーポレ |  |  |  |  |  |  |  |
| 内海邦彦 ((有)KEEPYOU)        | 喜多みのか (milly moon)       | 范田倫子 (BARDIVA)          | 堂薗浩之((株)宝寿園)            | 橋本仁(ワインバー葡萄屋)              | 丸井保明(オフィスソリューション(株          |  |  |  |  |  |  |  |
| 大上悠介((株)大上鞄店)            | 北村眞弓美(心書屋Artsy-Fartsy)   | 新宅將生 (スリーエスラボ(株))       | 内藤圭子((有)あじさいキャリアフロ      | 橋本歩未也(WARYOKANHASHI        | 丸山正二(日本電機(株))               |  |  |  |  |  |  |  |
| 大久保武 ((株)ブレックス)          | 木下清隆(木下写真事務所)            | 城後大輔(おめざや)              | 中川悟志((株)キルシュベルク)        | 畑智之 (NSKオートサービス)           | 三浦慶靖 (SANPU(株))             |  |  |  |  |  |  |  |
| 大崎優一朗(焼肉弁当牛一朗)           | 木下昌子(写真ときどき紅茶)           | 杉井資康((株)相場屋)            | 中川貴雄((株)センタス)           | 濱口竜太郎 ((株)ヒューネック(ゴル        | 幹戸忍 ((有)ジェイティーピートレー         |  |  |  |  |  |  |  |
| 大下雅子 (EGGPLANT)          | 木村葵 (Mauve)              | 杉輝章(すぎ鍼灸マッサージ)          | 中川浩美(ラピローズ)             | 濱口良太 ((株)Rgraph)           | 三木範子(マーズウエルネススタジ            |  |  |  |  |  |  |  |
| 大谷利宏(フリーステート)            | 木村ふみえ (さくらファクトリー)        | 須澤宏光 (出張鮨須澤)            | 中西教之((株)中西工作所)          | 原野史朗 ((株)SHIROW)           | 水池千晶((株)OWL)                |  |  |  |  |  |  |  |
| 大谷浩史((株)つくし)             | 京谷洋子((株)笹原商店)            | 住一龟((株)セカンドステージ)        | 中村厚子(いずみカリー神戸元町)        | VANUSASANTIAGO (コパラテン(     | 三谷久美子(水気耕トマト・三谷)            |  |  |  |  |  |  |  |
| 大谷祐介((株)アド広研)            | 倉本佳洋 ((株)シーズ)            | 高木佑介(KOBEMARKETINGPO    | 中村伸一郎(トータル・ライフ・サポ       | 板東達也 (神戸の不動産(株))           | 光島久雄(税理士法人FCパートナ            |  |  |  |  |  |  |  |
| 大槻恵美((株)オオツキ)            | 黒岩大助(くろいわ整骨院)            | 高島知司((株)タカシマ)           | 中村隆伸(再光堂整体院)            | 平井伸幸(ミナト電気工事(株))           | 宮本明宏 ((株)明和)                |  |  |  |  |  |  |  |
| 大西隼人(大西商店)               | 黒木誠二 (CONNECT)           | 高谷文英 (たかたにカイロ医学療術       | 中元正樹 ((株)BLUE)          | 平田義典 (カスタムー級建築士事           | 宮本亮 ((株)KDS)                |  |  |  |  |  |  |  |
| 岡浦年宏((株)リノ)              | 桑原あずさ (academysharingアカデ | 高田晃子 (Happy huangzi)    | 中山千秋 (Lloydcoffeeロイドコーヒ | 弘田弥生((有)エイチアドオフィス)         | 村上英樹(神戸シーサイド法律事             |  |  |  |  |  |  |  |
| 岡田良介((有)進栄創業製作所)         | 苔山航佑(六甲道・大阪駅前ギター         | 高根弘二 ((株)パッショーネ)        | 長野あゆみ(リラクゼーションサロン       | 廣田有一((株)荒木商店)              | 茂木立仁(神戸H.I.T.法律事務所)         |  |  |  |  |  |  |  |
| 岡本佳奈 (Cafe36)            | 小西伸幸(小西税理士事務所)           | 田口智粧(Y.T.トレーダース)        | 名田健吾((株)名田商店)           | 藤井宣博(LOVELIESdESIGNWO      | 森口元圭 (代書屋)                  |  |  |  |  |  |  |  |
| ※参加予定は左クリック、不参加は右        | 白クリック、解除は同じ操作。 マイ        | 也会場会員は出欠者のみ表示           |                         |                            | 会員変更モード                     |  |  |  |  |  |  |  |

| 例会回数<br>初回     | 必ず確認してください。<br>同時に複数回分も処理できますが、お勧めしていません。<br>会員データから一覧を初期作成します。<br>ゲストは会員データで登録している参加回数と違うと表示されません。 |
|----------------|----------------------------------------------------------------------------------------------------|
| リセット<br>マスター同期 | 入力済みを無視して再度管理データから作成します。参加登録消えます。<br>会員データに変更があった場合、その情報を反映します。参加登録は消えません。                          |
| 表彰引継<br>自動確認   | ※参加登録の会員を会員テーダから消してもここには残ります。<br>会員データにある表彰の確認をします。前回表彰完了すれば今回は表彰しません。<br>デフォルト登録の状況を確認します。         |

\* 自動確認

| A     | 41.77               |      | 今回登録表彰 |    |   |   |   |      | 41.7 | **** | 今回登録表彰 |      |    |   |   |   |    |
|-------|---------------------|------|--------|----|---|---|---|------|------|------|--------|------|----|---|---|---|----|
| 会員名   | 社名                  | 丽回表彰 | ゴールド   | 鬼瓦 | 盾 | 赤 | 緑 | (無し) |      | 1 社名 | 前回表彰   | ゴールド | 鬼瓦 | 盾 | 赤 | 緑 | (無 |
| 石丸晃道  | スリーサンクス             | 赤    |        |    |   |   |   |      |      |      |        |      |    |   |   |   | 1  |
| 上野真人  | (株)LANDMADE         | 赤    |        |    |   |   |   |      |      |      |        |      |    |   |   |   |    |
| 内海邦彦  | (有)KEEPYOU          | 赤    |        |    |   |   |   |      |      |      |        |      |    |   |   |   |    |
| 小笠原由晃 | (株)OGA              | 赤    |        |    |   |   |   |      |      |      |        |      |    |   |   |   |    |
| 尾上紀子  | 関西補聴器センター           | 赤    |        |    |   |   |   |      |      |      |        |      |    |   |   |   |    |
| 蒲生原清孝 | (株)アンセルコンサルタンツトラス   | 赤    |        |    |   |   |   |      |      |      |        |      |    |   |   |   |    |
| 黒木誠二  | CONNECT             | 赤    |        |    |   |   |   |      |      |      |        |      |    |   |   |   |    |
| 小西伸幸  | 小西税理士事務所            | 赤    |        |    |   |   |   |      |      |      |        |      |    |   |   |   |    |
| 小林弘一  | K'sBAR              | 盾    |        |    |   |   |   |      |      |      |        |      |    |   |   |   |    |
| 佐々木望都 | サンフィールド(株)          | 赤    |        |    |   |   |   |      |      |      |        |      |    |   |   |   |    |
| 荘田倫子  | BARDIVA             | 赤    |        |    |   |   |   |      |      |      |        |      |    |   |   |   |    |
| 田中寿壮  | J-buddy(ジェイバディー)    | 盾    |        |    |   |   |   |      |      |      |        |      |    |   |   |   |    |
| 樽谷建喜  | ミュージックフロント          | 赤    |        |    |   |   |   |      |      |      |        |      |    |   |   |   |    |
| 烏井慎一  | (株)OfiiceManagement | 赤    |        |    |   |   |   |      |      |      |        |      |    |   |   |   |    |
| 中川貴雄  | (株)センタス             | 盾    |        |    |   |   |   |      |      |      |        |      |    |   |   |   |    |
| 丸井俊幸  | (株)Rync             | 赤    |        |    |   |   |   |      |      |      |        |      |    |   |   |   |    |
| 宮本亮   | (株)KDS              | 赤    |        |    |   |   |   |      |      |      |        |      |    |   |   |   |    |
| 山田久美  | SalonL              | 赤    |        |    |   |   |   |      |      |      |        |      |    |   |   |   |    |
|       |                     |      |        |    |   |   |   |      |      |      |        |      |    |   |   |   |    |
|       |                     |      |        |    |   |   |   |      |      |      |        |      |    |   |   |   |    |
|       |                     |      |        |    |   |   |   |      |      |      |        |      |    |   |   |   |    |

新しい回の準備をする時、または参加登録画面の表彰引継をクリックしたときに表示します。

会員名・氏名 前回の例会で表彰予定の会員です。 橙色は前回参加していない会員です。 表彰種類 表彰予定です。

今回登録表彰 それぞれボタンになっています。 前回表彰すれば、今回は「(無し)」をクリックしてください。 変更無ければ、今回の表彰対象となります。

※前回表彰対象でない会員はここには表示されません。

### 2-1-2 自動確認

新しい回の準備をする時、または参加登録画面の自動確認をクリックしたときに表示します。

| <b>第101日</b> |       |                            |    |     |    |   |       |       |                |     | 1  | =2 |
|--------------|-------|----------------------------|----|-----|----|---|-------|-------|----------------|-----|----|----|
| FI01回        |       |                            |    |     |    |   |       |       |                | PDF |    | 戻る |
| 会場           | 氏名    | 社名                         | 自動 | 申請  | 出欠 |   | 会場    | 氏名    | 社名             | 自動  | 申請 | 出ク |
| みなと神戸        | 石井久幸  | イシイメディカルサービス(株)            | 出席 | 自動  | 出席 | • | みなと神戸 | 松井辰比呂 | (有)スタンダード商会    | 欠席  | 自動 | 欠席 |
| みなと神戸        | 井上博司  | (株)ジャルダンクレール               | 欠席 | 自動  | 欠席 | - | みなと神戸 | 松浪覚   | (株)マツナミアートオフィス | 出席  | 自動 | 出席 |
| みなと神戸        | 上原英司  | サウンズファン(株)                 | 欠席 | 自動  | 欠席 | • | みなと神戸 | 水池千晶  | (株)OWL         | 出席  | 自動 | 出席 |
| みなと神戸        | 大上悠介  | (株)大上鞄店                    | 出席 | 自動  | 出席 | - | みなと神戸 | 山内秀次郎 | ヘアメイク グラム      | 欠席  | 自動 | 欠席 |
| みなと神戸        | 岡田良介  | (有)進栄創業製作所                 | 出席 | 自動  | 出席 | • | 姫路    | 船本 昇  | (株)フナモコーポレーション | 出席  | 自動 | 出席 |
| みなと神戸        | 奥野克美  | アンジュール                     | 出席 | 自動  | 出席 | • |       |       |                |     |    |    |
| みなと神戸        | 小山田光正 | (株)アップサイド                  | 出席 | 自動  | 出席 | • |       |       |                |     |    |    |
| みなと神戸        | 賀内和也  | 大島マイカーセンター                 | 出席 | 自動  | 出席 | • |       |       |                |     |    |    |
| みなと神戸        | 岸野秀   | (有)シンワ洋裁店                  | 出席 | 自動  | 出席 | • |       |       |                |     |    |    |
| みなと神戸        | 小林弘一  | K'sBAR                     | 出席 | メール | 出席 | • |       |       |                |     |    |    |
| みなと神戸        | 塩谷衣代  | 美脚・美肌サロン ラクシュミー            | 出席 | 自動  | 出席 | • |       |       |                |     |    |    |
| みなと神戸        | 芝地真由美 | ヒーリングサロン&スクール MANA-MAN     | 出席 | 自動  | 出席 | • |       |       |                |     |    |    |
| みなと神戸        | 志水利達  | (株)東光商会                    | 欠席 | 自動  | 欠席 | • |       |       |                |     |    |    |
| みなと神戸        | 荘田倫子  | BARDIVA                    | 出席 | 自動  | 出席 | • |       |       |                |     |    |    |
| みなと神戸        | 高根弘二  | (株)パッショーネ                  | 出席 | 自動  | 出席 | - |       |       |                |     |    |    |
| みなと神戸        | 田口智粧  | Y.T.トレーダース                 | 出席 | 自動  | 出席 | • |       |       |                |     |    |    |
| みなと神戸        | 田中寿壮  | J-buddy(ジェイバディー)           | 出席 | 自動  | 出席 | • |       |       |                |     |    |    |
| みなと神戸        | 中村伸一郎 | トータル・ライフ・サポート ナトリス         | 欠席 | 自動  | 欠席 | • |       |       |                |     |    |    |
| みなと神戸        | 灘本敏   | live o2 omarke tingproduce | 出席 | メール | 出席 | • |       |       |                |     |    |    |
| みなと神戸        | 西尾貴裕  | (株)西興サービス                  | 出席 | 自動  | 出席 | • |       |       |                |     |    |    |
| みなと神戸        | 橋口ゆかり | YOSAG allery               | 出席 | 自動  | 出席 | • |       |       |                |     |    |    |
| みたた油吉        | 盾転申 舶 | (##)CHIROW                 | 中度 | 毛動  | を度 |   |       |       |                |     |    |    |

会員データ自動出欠登録している会員の参加状況を確認します。 他会場の会員も有効です。

| 申請 自動 デフォルトのまま<br>メール メール申請あり<br>手動 次項、または参加登録画面より変見 | 1、氏名、社名 | 名、社名<br>デフォル<br>登録して<br>自動<br>メール<br>手動 | ンの一覧です。<br>こいるデフォルトト(出席or欠席)です。<br>デフォルトのまま<br>メール申請あり<br>次項、または参加登録画面より変更 |
|------------------------------------------------------|---------|-----------------------------------------|----------------------------------------------------------------------------|
|                                                      |         |                                         |                                                                            |

出欠ここで出欠を変更できます。

## 人数表示

| 例会準備 参加者登録                                                                    |                                                                                                    |                                                                                                    |
|-------------------------------------------------------------------------------|----------------------------------------------------------------------------------------------------|----------------------------------------------------------------------------------------------------|
| 第111回 リセット マスター同期 表彰引継 自動確認 参加予                                               | 2 103(13) 不参加 100 未定 3 保留 0 他会場                                                                                                    | 23 126 CSV PDF Web <b>保留 </b> 展る                                                                                                    |
| みなど神戸         興津絵里子((株)はなうたデザイン)           速井加代(CAMERON)         庫里古事(ワンジャール) | /小林弘一 (R'sBAR)  レントン・ レントン・ レーン・ レントン・ レントン・ レントン・ レントン・ レントン・ レーン・ レントン・ レントン・ レーン・ レーン・ レーン・ レーン・ レーン・ レーン・ レーン・ レー | <ul> <li>         湖本敏((林)インプログ)         藤井康里((有)クラレット)     </li> <li>         联波有紀子(すわさわご企画)         藤井亭輔(藤井亭輔建築設計事業     </li> </ul> |

見出し部に現在の参加状況を表示しています。

数字部分はボタンになっており、クリックするとくぼみ状態となり、一覧が絞り込まれます。 再度クリックするとボタンは立体となり絞り込みは解除されます。

サンプルの説明

| 参加予定<br>不参加<br>未定 | 103名<br>100名<br>3名 | 内13名がゲスト                                                                           |
|-------------------|--------------------|------------------------------------------------------------------------------------|
| 保留                | 0名                 | メール参加申請のゲストは必ず保留となります。<br>参加承諾の場合は参加登録にて「参加」にします。<br>また、環境設定の最大人数を越えた場合も「保留」になります。 |
| 他会場<br>合計         | 23名<br>126名        |                                                                                    |

出力

| 例会準備 参加者登録             |                        |                                  |                                             |                    |                    |
|------------------------|------------------------|----------------------------------|---------------------------------------------|--------------------|--------------------|
| 第111回 リセット マスター同!      | 期表彰引維自動確認              | <mark>2 103(13)</mark> 不参加 100 未 | 定 3 保留 0 他会場                                | 23 126 CSV PDF     | Web 	 保留 <b>戻る</b> |
| みなと神戸                  | 興津絵里子((株)はな法デザイン)      | 小林弘一 (K'sBAR)                    | 武田満里映((株)team)                              | 灘本敏 ((株)インプログ)     | 藤井麻里 ((有)クラレット)    |
| 浅井加代 (CAMERON)         | 奥野克美(アンジュール)           | 小山ともえ (ココ)                       | 田中哲人((株)ミルクジャム)                             | 難波有紀子(まねきねこ企画)     | 藤井売輔 (藤井売輔建築設計事務   |
| #2公共社(→ はついし(おかい)は → 3 | 100 172 AV 441 (AA 172 | ALL HAD AND THE T ANALYSIN       | HALL AN AN AN AN AN AN AN AN AN AN AN AN AN | 再次告知了 (新言しいたい) ニーニ | おからやお インシント 曲(王)   |

参加状況を外部出力します。

データ順は、参加予定者、不参加者、未定者 それぞれ50音順で連番を付けています。

※一般的にこのデータを世話人さんで共有されているようです。

CSV(Excel)、PDF

Web ※ご契約会場のみ → 2-1-5

例会参加状況をwebに展開(アップロード)します。

\* 保留

参加登録等の保留の確認をします。 例会までに保留のままにならない様にお願いします。

絞り込み

|   | 阿浦中広い林川ノノ         | 発尿の9 c (acauemysnaring) ハア | 同田光子 (Happy nuangzi) | 中田工校 (LIOYUCOLEERAPユビビ | 毎田孙生    有ルゴデアトオフィスト    | 1) 上央間(11日ンビリ1日広拝争  |
|---|-------------------|----------------------------|----------------------|------------------------|------------------------|---------------------|
| L | 岡田良介((有)進栄創業製作所)  | 苔山航佑(六甲道・大阪駅前ギター           | 高根弘二 ((株)パッショーネ)     | 長野あゆみ(リラクゼーションサロン      | 廣田有一((株)荒木商店)          | 茂木立仁(神戸H.I.T.法律事務所) |
| L | 岡本佳奈 (Cafe36)     | 小西伸幸 (小西税理士事務所)            | 田口智浩(ココネレージーマ)       | 名田健吾((株)名田商店)          | 藤井宣博 (LOVELIESdESIGNWO | 森口元圭 (代書屋)          |
|   | ※参加予定は左クリック、不参加は右 | 日クリック、解除は同じ操作。             | 也会場会員は出欠者のみ表示        |                        |                        | メーチ更変員会             |

☑ 他会場会員は出欠者のみ表示

他会場会員を出欠者のみに絞り込みます。

# 2-1-3 保留確認

|      |     | 参加申請           | CSV PDF |     |       |     | イベント申請             | CSV | PDF |
|------|-----|----------------|---------|-----|-------|-----|--------------------|-----|-----|
| など神戸 | ゲスト |                |         | ブース | みなと神戸 | 準会員 | 酒井忠昭(ski経営サポートオフィス | )   | ·   |
| なと神戸 | ゲスト | 藤井麻里((有)クラレット) |         | ヂラシ | みなと神戸 | 準会員 | 橋口ゆかり(YOSAGallery) |     |     |
|      |     |                |         |     |       |     |                    |     |     |
|      |     |                |         |     |       |     |                    |     |     |
|      |     |                |         |     |       |     |                    |     |     |
|      |     |                |         |     |       |     |                    |     |     |
|      |     |                |         |     |       |     |                    |     |     |
|      |     |                |         |     |       |     |                    |     |     |
|      |     |                |         |     |       |     |                    |     |     |
|      |     |                |         |     |       |     |                    |     |     |
|      |     |                |         |     |       |     |                    |     |     |
|      |     |                |         |     |       |     |                    |     |     |
|      |     |                |         |     |       |     |                    |     |     |
|      |     |                |         |     |       |     |                    |     |     |
|      |     |                |         |     |       |     |                    |     |     |
|      |     |                |         |     |       |     |                    |     |     |
|      |     |                |         |     |       |     |                    |     |     |
|      |     |                |         |     |       |     |                    |     |     |
|      |     |                |         |     |       |     |                    |     |     |
|      |     |                |         |     |       |     |                    |     |     |
|      |     |                |         |     |       |     |                    |     |     |
|      |     |                |         |     |       |     |                    |     |     |
|      |     |                |         |     |       |     |                    |     |     |
|      |     |                |         |     |       |     |                    |     |     |
|      |     |                |         |     |       |     |                    |     |     |
|      |     |                |         |     |       |     |                    |     |     |
|      |     |                |         |     |       |     |                    |     |     |
|      |     |                |         |     |       |     |                    |     |     |
|      |     |                |         |     |       |     |                    |     |     |

参加申請保留

メール参加申請 ゲスト 会場制限オーバー 参加登録手動で保留登録

イベント保留

メール参加申請 各イベント制限オーバー 参加登録手動で保留登録

出力

それぞれ、CSV(excel)、PDFで出力可能です。

| 会準備 参加者登録<br>第111日 1)+7×ット 772-61    | 周表彰引維自動確認                            | 103(13) 不参加 100 未                                | 安日 3 保留 0 仲全提                                 | 23 <b>126</b> CSV PDF                          | Weh P留 尼洛                                              |
|--------------------------------------|--------------------------------------|--------------------------------------------------|-----------------------------------------------|------------------------------------------------|--------------------------------------------------------|
|                                      |                                      | (11111) (11-PAP)                                 |                                               | 20 120 001 121                                 |                                                        |
| がなど作用                                | 奥津絵里子 ((林旭なのCデリイン)                   | 小林安山 (K SBAR)                                    |                                               | 演進本典X(パオパインフロク)                                | 膝井 林里 ((有)/フレット)<br>  海谷(宮海美)(海谷(宮海美))  (東谷(宮))  (上市)の |
| 授井/加入(CAMERON)                       | 奥野兄夫(アンンユール)                         | 小田262 (ココ)<br>Minerate (アフレンの時まり)                | 田中智人((林ミルノンヤム)                                | 難波有紀子(あねろねこ正開)                                 |                                                        |
|                                      | 奥平伯樹(神戸ス小~少全体)                       | 相田益言(こんに国性)                                      | 田中有年(林小ツフワイフ)                                 | 四海島直子(神戸下のメルビュー)                               |                                                        |
|                                      | 突山雅之(突山天義)<br>小里和奈((林)               | 図 歴史 市南 (長を与える云長文 に切)                            | 田中さみが(リンクビーンヨン田中)                             |                                                | 南山天田紀((林)ムムスリン)                                        |
| 池川宿子(フリークリエイト(林川                     |                                      | 後藤住太(リメーン)                                       | 田中寿社(J=Duuuy(シェイバティー<br>日中子和(ゆきコーン) オレ        |                                                | ● 「「「「「「」」」」「「「」」」」「「」」」「「」」」「「」」」「「」」」                |
| 他田雄一郎(井渡山伝入僧国际伝                      | 小黒龍一郎(ピアノリークス)                       | 四條書厚(一版社団伝人工~人の                                  |                                               | 西村和則((林)メインリークス)                               | 腰原登子 (COCOLABO)<br> あまーむ (提供やようい法律事業                   |
| 「別式へ辛(ロンコンデイルルリュービス<br>「「「「「「「」」」、「」 | 開下県社(天冗架盤(林))                        | (四井心山山 (SEL陸名リホットタブイス)<br>(伊吾伊天三 ((地))いいしょ) ホンジン | 四中世半(GALLERINO-VUSIO)<br>公司会选美(特点)            | 型型理島(いたく <sup>2</sup> レ四利加切加<br>駅台等者(高加)した(全部) |                                                        |
| 石岡県理子(DET)小(ト)                       |                                      |                                                  |                                               |                                                | 日回茶労 ((林)ノイビルトリビクス)<br>Mile Remote (エコー・・・) サク語・       |
| 1田省也(「林」島と暑らす」                       | 小山田元正(林バアッファイト)                      | 佐々木望御(リンフィールト(株) <br> 佐公太保(美聞)美町(また)。うた。         |                                               | 野愛住TV+ (SalondeKayo)                           | millebennen (エスティーム央会話*                                |
| 泉伯行(林ルビルノイス)                         | 「直内和也(人島マイガーセンター)」<br>物産ウカ (ビンセンショー) |                                                  |                                               |                                                | 秋宿次(松道園工木)                                             |
| 井手上直布((林)ややりなン)                      | 相原直撃(ダイヤルビース)                        | 来中式シアイデー版ナ (129)7 市                              | 得仕建吾(ミューンツクノロント)                              | 羽間規雄(合質会社健辛)                                   | 松井創(トリームシッフ・カンパニー                                      |
| 「伊東岳彦(イーネットサービス(林川                   | 斤岡亜規((株)エルトウン)                       | 之地具田夫(ビーリングサロン&スク                                | ガリアラコ ((同)クットフェロース)  彼国良 (11-1-1-1) パロー(性) 「土 | 橋口切がW) (YOSAGallery)                           | 松阪洋(松阪会計事務所)                                           |
| 示政性具 (Studiov BRK (スタシオノ             | 「斤両に効(スペンアフー)                        | 志磨和于 (SaLa di shima)                             |                                               | 1篇計具17、(yoganug)                               | 做下版史(做下版史倪瑾工事務例                                        |
| 大喙幸史郎 (LIBERAL)                      | 電沢らかと「ラシックテサインルーム                    | 局田児子(「林川新聞折込広告)                                  | 工産性子(シースウォーキンクスク                              | 简本 軍弘 (BodyMakeStudioAKIPIt                    | 松浪覚(「林」マッチミアートオフィス                                     |
| 井上博司((株)ジャルタンクレール)                   | 岸野秀((有)シンワ洋裁店)                       | 局津江英樹((株)アシストスタッフサ                               | 照山美希(FetitAmourE(フナアム                         | 橋本澗也((株))IX)                                   | 松本具智子(日本クリスタルアート                                       |
| 上原英司(サウンスファン(林川                      | 北浦正英(日本珈琲(林))                        | 習田公子 (LILA junsei LABO)                          | 土井康秀(土井コルフスクール)                               | 橋本孝又 (AceCastEnterprise)                       | ManeshGulrajani ((+*)AAAI~*)                           |
| 内海邦彦 ((有)KEEPYOU)                    | 喜多みのツ(milly moon)                    | 裕田備子 (BARDIVA)                                   | 室薗浩之((株)宝寿園)                                  | 橋本に(ワインバー葡萄屋)                                  | 乳井保明(オフィスソリューション(杯                                     |
| 大上悠介((株)大上範店)                        | 北村眞弓美(心書屋Artsy-Fartsy)               | 新宅將生 (スリーエスラボ(株))                                | 内藤圭子((有)あじさいキャリアフロ                            | 橋本歩未也 (WARYOKANHASHI                           | 丸山正二(日本電機(株))                                          |
| 大久保武((株)フレックス)                       | 木卜清隆(木卜写具争務所)                        | 城後大輔(おめさや)                                       | 甲川悟志((株)キルシュベルク)                              | 加智之(NSKオートサービス)                                | 三浦慶靖 (SANPU(株))                                        |
| 大崎優一朗(焼肉弁当牛一朗)                       | 木下昌子(写真ときどき紅茶)                       | 杉井資康((株)相場屋)                                     | 中川貫雄((株)センタス)                                 | 濱口竜太郎 ((林ルューネック(コル                             | 軒戸忍((有)ジェイディーピートレー                                     |
| 大下雅子 (EGGPLANT)                      | 木村葵 (Mauve)                          | 杉輝章(すぎ鍼灸マッサージ)                                   | 中川浩美(ラピローズ)                                   | 濱口良太 ((株)Rgraph)                               | 三木範子(マーズウエルネススタジ                                       |
| 大谷利宏(フリーステート)                        | 木村ふみえ(さくらファクトリー)                     | [須澤宏光 (出張鮨須澤)                                    | 中西教之((秣)中西工作所)                                | 原野史朗((株)SHIROW)                                | 水池千晶 ((株)OWL)                                          |
| 大谷浩史((株)つくし)                         | 京谷洋子((株)笹原商店)                        | 住一龟((株)セカンドステージ)                                 | 中村厚子(いずみカリー神戸元町)                              | VANUSASANTIAGO (コパラテン(                         | 三谷久美子(水気耕トマト・三谷)                                       |
| 大谷祐介((株)アド広研)                        | 倉本佳洋((株)シーズ)                         | 高木佑介 (KOBEMARKETINGPO                            | 中村伸一郎(トータル・ライフ・サポ                             | 板東達也(神戸の不動産(株))                                | 光島久雄(税理士法人FCパートナ                                       |
| 大視恵美((株)オオツキ)                        | 黒岩大助(くろいわ整骨院)                        | 高島知司((株)タカシマ)                                    | 中村隆伸(再光堂整体院)                                  | 平井伸幸(ミナト電気工事(株))                               | 宮本明宏 ((株)明和)                                           |
| 大西隼人(大西商店)                           | 黒木誠二 (CONNECT)                       | <b>一百令文英(たかたにカイロ医学療術</b>                         | 中元正樹 ((株)BLUE)                                | 平田義典(カスタムー級建築士事                                | 宮本亮 ((株)KDS)                                           |
| 岡浦年宏((株)リノ)                          | 桑原あずさ (academysharingアカデ             | 高田晃子 (Happy huangzi)                             | 中山千秋 (Lloydcoffeeロイドコーヒ                       | 弘田弥生((有)エイチアドオフィス)                             | 村上英樹(神戸シーサイド法律事                                        |
| 岡田良介((有)進栄創業製作所)                     | 苔山航佑(六甲道・大阪駅前ギター                     | 高根弘二 ((株)パッショーネ)                                 | 長野を炒み(リラクゼーションサロン                             | 廣田有一((株)荒木商店)                                  | 茂木立仁(神戸H.I.T.法律事務所                                     |
| 岡本佳奈 (Cafe36)                        | 小西伸幸 (小西税理士事務所)                      | 田口智粧(Y.T.トレーダース)                                 | 名田健吾((株)名田商店)                                 | 藤井宣博 (LOVELIESdESIGNWO                         | 森口元圭 (代書屋)                                             |
| ※会員情報の確認及び訂正左クリック                    | 7 🔽 ft                               | 也会場会員は出欠者のみ表示                                    |                                               |                                                | 会員変更モード                                                |

一覧は会場順、よみ順に並べています。

自会場、ゲスト、他会場(北海道から九州)

他会場データが溜まるとシステムが重くなりますので、会員登録のメンテナンスで調整して下さい。 Ver3.08以降

氏名クリック

左クリック \* 参加登録 会員登録(会員変更モードの時) ⇒ 会員登録画面に切り替わります。 右クリック 不参加登録 再度右クリックで解除

参加登録モード(Defult)

|   | 岡田良介((有)進栄創業製作所)  | 苔山航佑(六甲道・大阪駅前ギター           | 高根弘二 ((株)パッショーネ) | 長野あゆみ(リラクゼーションサロン | 廣田有一((株)荒木商店)          | 茂木立仁 (祥 | 申戸H.I.T.法律事務所) |
|---|-------------------|----------------------------|------------------|-------------------|------------------------|---------|----------------|
|   | 岡本佳奈(Cafe36)      | 小 亜 (中 幸 (小 西 税 理 士 事 務 所) | 田口智粧(Y.T.トレーダース) | 名田健吾((株)名田商店)     | 藤井宣博 (LOVELIESdESIGNWO | 森口元圭 (f | 代書屋)           |
| K | ※参加予定は左クリック、不参加は右 | おグリック、解除は同じ操作。 🔽 🕅         | 他会場会員は出欠者のみ表示    |                   |                        | (       | 会員変更モード        |

会員変更モード

| 円田民/111(1月/10本間未設[F/11/ | 日田WULL(八中语: 人版》(10-4.2. | 同体が ((杯/ハッンヨー・イ) | postication (シングレーンコンクロン | 廣田有一((杯)元小間店)          | 太小玉  、(神戸丸,1,1,(女)手爭務別) |  |
|-------------------------|-------------------------|------------------|--------------------------|------------------------|-------------------------|--|
| 岡本住奈 (Caleob)           | 小西伸幸(小西税理士事務所)          | 田口智粧(Y.T.トレーダース) | 名田健吾((株)名田商店)            | 藤井宣博 (LOVELIESdESIGNWO | 森口元圭 (代書屋)              |  |
| ※会員情報の確認及び訂正左クリック       |                         | 他会場会員は出欠者のみ表示    |                          |                        | 会員変更モード                 |  |

#### 2-1-4 参加登録

| 山下弘る                       | さん ((有))                                                                                 | rhar: | <u>シスト)</u> | )                   |                  |      |          |           |     |   |     |                      |                                          |
|----------------------------|------------------------------------------------------------------------------------------|-------|-------------|---------------------|------------------|------|----------|-----------|-----|---|-----|----------------------|------------------------------------------|
| 希望                         |                                                                                          |       |             |                     |                  |      |          | <br>      |     |   |     |                      |                                          |
| ブース                        | ●有 ○無(                                                                                   | 5 保留  | 8/10        | ブース内容               |                  |      |          |           |     |   |     |                      |                                          |
| デラシ                        | ●有○無(                                                                                    | 〇保留   | 4/10        | チラシ内容               |                  |      |          |           |     |   |     |                      |                                          |
| 商談報告                       | ◎有 ∩無(                                                                                   | 0 保留  | 2/10        |                     |                  |      |          |           |     | ブ | ーステ | ーブル数                 | 1                                        |
| 商調                         | 談相手名                                                                                     |       | 商           | 談相手会社名              |                  |      |          | 商         | 淡内容 |   |     |                      |                                          |
|                            |                                                                                          |       |             |                     |                  |      |          |           |     |   |     |                      |                                          |
|                            |                                                                                          |       |             |                     |                  | —i—— |          |           |     |   |     |                      | _                                        |
|                            |                                                                                          |       |             |                     |                  |      |          |           |     |   |     |                      |                                          |
|                            | ··· ·                                                                                    |       |             |                     |                  | _    |          |           |     |   |     |                      | _                                        |
|                            |                                                                                          |       |             |                     |                  |      |          |           |     |   |     |                      |                                          |
| ▼ 業種                       | ··· · · · · · · · · · · · · · · · · ·                                                    |       |             |                     |                  | _    |          |           |     |   |     |                      |                                          |
| ✓ 業種<br>備考                 |                                                                                          |       |             |                     |                  |      |          |           |     |   |     |                      |                                          |
| ▼ 業種<br>備考                 | ···<br>···<br>重等                                                                         |       |             |                     |                  |      |          |           |     |   |     |                      |                                          |
| ▼ 業種<br>備考                 | 1<br>1<br>1<br>1<br>1<br>1<br>1                                                          |       |             |                     |                  |      |          |           |     |   |     |                      |                                          |
| ▼ 業種<br>備考 表彰              | 1<br>1<br>1<br>1<br>1<br>1<br>1<br>1<br>1<br>1<br>1<br>1<br>1<br>1<br>1                  |       | 商談実         | 積                   |                  |      |          |           |     |   |     | 表加容親                 |                                          |
| ▼ 業租<br>備考<br>表彰<br>C 11   | ···<br>重等 「<br>「<br>··· 」<br>··· 」<br>··· 」<br>··· 」<br>··· 」<br>··· 」<br>··· 」<br>··· 」 |       | 商談実         | 績 作 数 「             | 0 件              |      | <u>t</u> |           |     |   |     | 参加登録                 |                                          |
| ✓ 業相<br>備考 表彰 C 11         | ···<br>重等<br>「<br>・··<br>ゴールド C 赤                                                        |       | 商談実         | 績 件 数               | <u>0</u> 件<br>0円 |      | <u>ŧ</u> |           |     |   |     | 参加登録<br>保留登録         |                                          |
| ↓ ○ 業租<br>備考 表彰 ○ ゴ<br>○ 鬼 | ···<br>主等 「 ··· ·· · · · · · · · · · · · · · · ·                                         |       | 商談実         | 積<br>件 数 ↓<br>金 額 ↓ | 0件<br>0円         |      | <u>₽</u> | <br>ズー対象外 |     |   |     | 参加登録<br>保留登録<br>参加取消 | ie ie ie ie ie ie ie ie ie ie ie ie ie i |

参加登録

ブース、チラシ、商談報告、繋がりたい業種

- それぞれありの場合は、その内容も登録できます。
- 表彰

ここでは確認のみです。会員データで登録します。

商談実績金額

会場によって管理方法が違います。

- ☑ 他会場初参加
   ☑ テーブルリーダー対象外
   例会役割
   例会時の担当を設定します。
   後述の司会メモと連動します。
- ☑ メール返信する(※参加・保留登録、参加取消後)

当会員にメール送信します。

ブーステーブル数

ブース出展に使うテーブルの数を指定します。 ブース出展料が必要な場合乗算します。

備考

会員からの申告データです。別途一覧に表示されます。

参加取消及び欠席登録

一覧でクリックでも登録可能でしたが、ここでも登録可能です。

### 2-1-4-1 参加登録メール送信

参加登録時メール送信 ☑ 山下弘 様 申止  $\overline{\mathbf{v}}$ 第101回 みなど神戸例会に参加申請いただきありがとうございます。  $\mathbf{\overline{v}}$  $\overline{\mathbf{v}}$ 参加申請手続き完了しました。御来場をお待ちしております。 送信先メールアドレス  $\mathbf{\nabla}$ info@atomassist.co.jp  $\overline{\mathbf{v}}$ ゲスト様お連れの場合はオリエンテーションがございますので、17時45分には会場にお集まりください。  $\overline{\mathbf{v}}$ 名刺は160枚ぐらいご準備下さい 7 ブース出展可能です。  $\overline{\mathbf{v}}$ ☑ 事務局にコピーを送信する。  $\overline{\mathbf{v}}$ 5 チラシ発表可能です。 • 添付ファイル 商談報告可能です。  $\overline{\checkmark}$  $\overline{\mathbf{v}}$ ※ 当メールはコンピュータからの自動返信メールです。  $\checkmark$  $\overline{\mathbf{v}}$ 当メールに返信されないようにお願いします。 ご不明な点は下記事務局までお問い合わせください。 ---事務局--- $\overline{\mathbf{v}}$ 7 .... 賀内 和也(大島マイカーセンター) 1 675-1334 兵庫県小野市大島町1349-1  $\overline{\mathbf{v}}$ メール送信  $\mathbf{\overline{v}}$ Tel 090-7965-6710 Fax 078-330-2091 • Email : shusei.mkb@gmail.com 

文面確認、添付指定ごメール送信します。

分面

規定の文面ですが、変更可能です。 また、規定の文明も登録変更可能です。(後述)

☑ 事務局にコピーを送信する。

メール送信後事務局のメールアドレスにコピーを送信します。

### 2-1-5 Web展開

|        | 第:     | .13 団        |                  |                    |     |                                   | t t                                          | th. |
|--------|--------|--------------|------------------|--------------------|-----|-----------------------------------|----------------------------------------------|-----|
| 更新日時   |        | 2019/9/24 14 | :1               |                    |     | 9                                 | 実行                                           |     |
| *****  | 閲覧用    | 1234         |                  |                    |     |                                   |                                              |     |
| //X/ P | 管理用    | 9999         |                  |                    |     |                                   |                                              |     |
|        | 事務局    |              | shusei.mkb@gma   | ail.com            |     | ▶ 参加者一覧                           | 〔 <u>···</u>                                 | Ш   |
|        |        |              |                  |                    |     |                                   |                                              |     |
| 応答メール  | その他    |              |                  |                    | 登録区 | → 「◎ 本報告一覧<br>分  <br>◎ (9.67-老一覧) | <ol> <li>I デフシ先表</li> <li>I ゴロマ出展</li> </ol> |     |
|        |        |              |                  |                    | _   |                                   | ■ 「 前談報告                                     |     |
|        |        |              |                  |                    | _   | ▶ 他会場参加                           | □ I I I I I I I I I I I I I I I I I I I      | 種   |
| 開催場所   |        | 神            | 戸三宮東急REIホテノ      | r<br>              |     |                                   |                                              |     |
|        | https: | //www.tokyuł | otels.co.jp/kobe | sannomiya-r/index. | nt  |                                   |                                              |     |
| • 事務局が | からのお知; | 54           |                  |                    |     |                                   |                                              |     |

参加状況をWebにアップロードします。

パスワード 閲覧用ログインパスワードです。環境設定にて等ロします。 応答メール アップロード終了の旨お知らせします。E-Mailアドレスです。

開催場所 Web展開画面に表示します。 同HPのURL リンクを設定します。 開催日

事務所からのお知らせ Web展開ログイン画面に表示します。

# 登録区分

Webに表示したい分類データを指定します。 参加一覧は表示項目とその順序、そして名簿順の指定が可能です。

☑次回から表示しない 前回条件ですぐにアップロードを始めます。 解除は環境設定です。

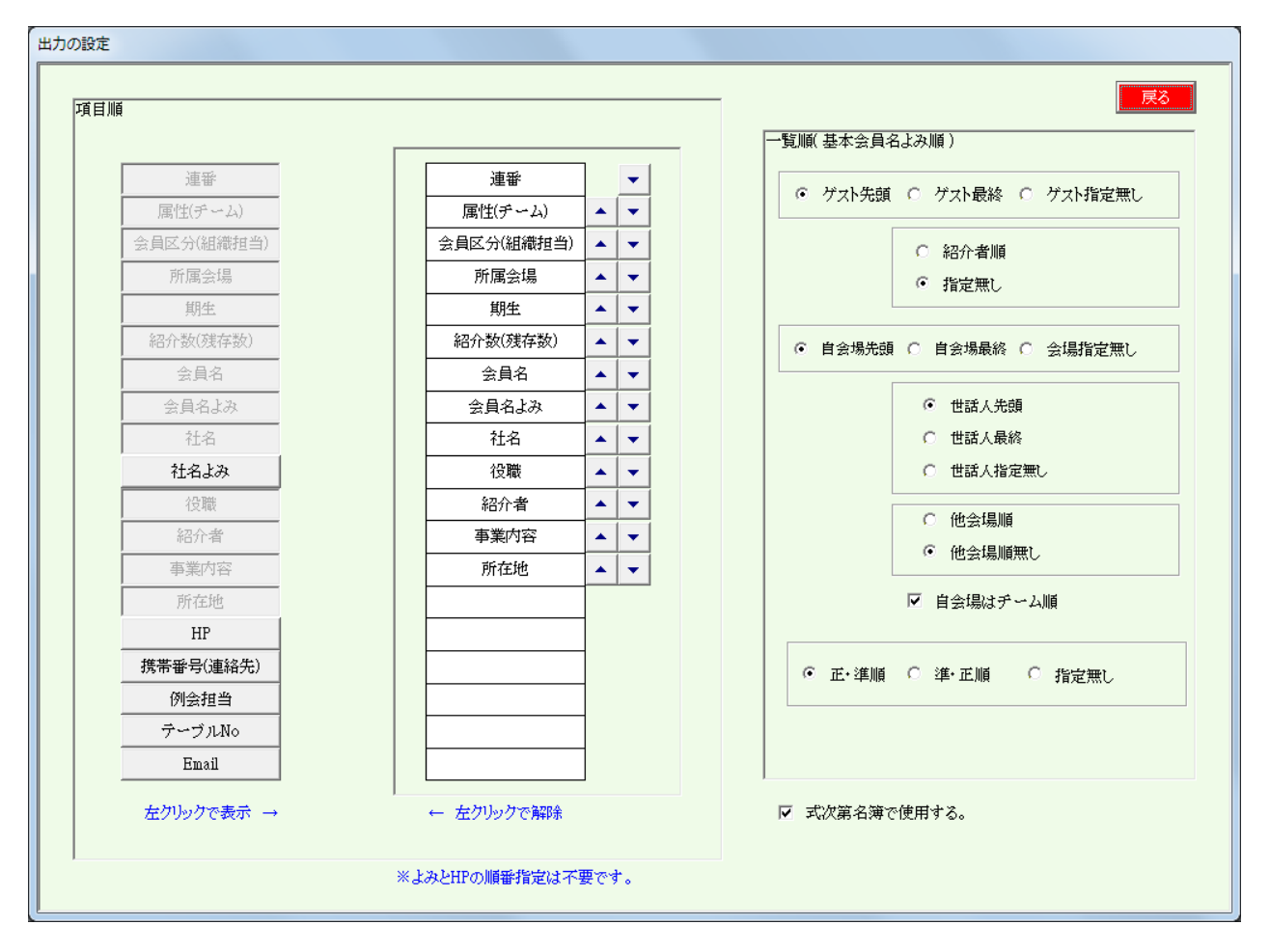

#### 項目蘭

表示したい項目とその順序を指定します。 ※会員名よみと社名よみは、ルビ表示します。 ※HPはリンクを設定します。

上下矢印で項目の順序を変更します。

名簿順

名簿の順序を指定します。 チーム制を導入の会場はチーム順も指定できます。

☑式次第名簿で使用する。

例会用参加者名簿もこの順を使用します。

※名簿の項目は非連動です。

#### 2-2 参加者登録(E-mail)

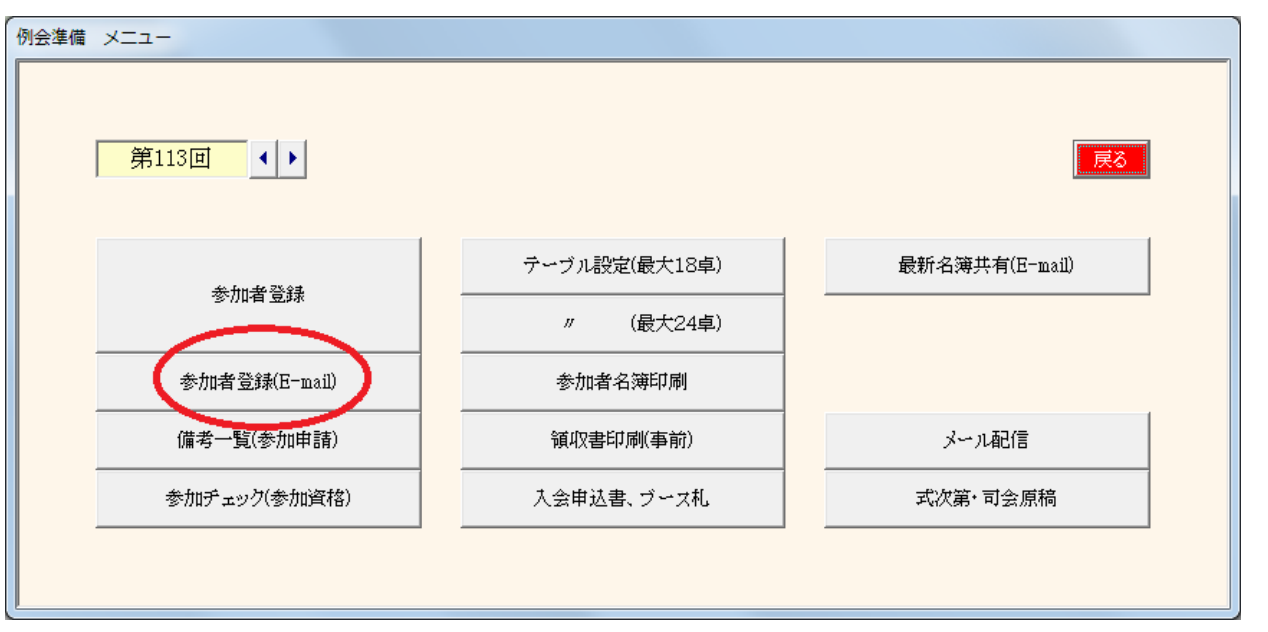

| メール受信処理        |         |         |                |         |         |                                                 |                         |                           |
|----------------|---------|---------|----------------|---------|---------|-------------------------------------------------|-------------------------|---------------------------|
| 送信日時           | 差出人     | 件名      | 送信日時           | 差出人     | 件名      | メッセージ                                           | 処理記録                    | 戻る                        |
| 18/ 8/ 7 19:10 | 守成クラブ三宮 | 三宮名簿共有に | 18/ 8/ 6 10:27 | 長谷川陽一   | 参加申請    | 山下丸龟様から他会場参加申込がありまし                             | 18/6/15 15:35 受信処理しました。 |                           |
| 18/ 8/ 5 22:27 | 守成クラブ阪神 | 阪神尼崎名簿共 | 18/8/612:0     | 守成クラブ阪神 | 阪神尼崎名簿共 | r≿₀                                             | 18/7/1011:51 受信処理しました。  |                           |
| 18/ 8/ 6 10:27 | 長谷川陽一   | 参加申請    | 18/8/612:6     | 守成クラブ阪神 | 阪神尼崎名簿共 |                                                 | 18/8/718:19 受信処理しました。   | 出欠登録回数                    |
| 18/ 8/ 8 12: 0 | 守成クラブ阪神 | 阪神尼崎名簿共 | 18/ 8/ 6 15:28 | 守成クラブ姫路 | 姫路名簿共有に |                                                 | 18/8/7 20:46 受信処理しました。  | 第46时                      |
| 18/ 8/ 6 12: 6 | 守成クラブ阪神 | 阪神尼崎名簿共 | 18/8/617:8     | 守成クラブ神戸 | 神戸名簿共有に | 【所属会場】<br>丸亀羅除                                  | 18/8/720:47 受信処理しました。   | No com                    |
| 18/ 8/ 6 15:28 | 守成クラブ姫路 | 姫路名簿共有に | 18/ 8/ 6 17:35 | 守成クラブ神戸 | 神戸名簿共有に | 「今日接回门                                          | 18/8/721:24 受信処理しました。   |                           |
| 18/8/617:8     | 守成クラブ神戸 | 神戸名簿共有に | 18/ 8/ 7 12:17 | 守成クラブ神戸 | 神戸名簿共有に | 正会員                                             | 18/8/721:26 受信処理しました。   | 受信及び処理                    |
| 18/ 8/ 6 17:35 | 守成クラブ神戸 | 神戸名簿共有に | 18/ 8/ 7 12:58 | 守成クラブ阪神 | 阪神尼崎名簿共 | 【貴社名】                                           | 18/8/1813:14 受信処理しました。  |                           |
| 18/ 8/ 7 12:17 | 守成クラブ神戸 | 神戸名簿共有に | 18/ 8/ 7 13:52 | 守成クラブ神戸 | 神戸名簿共有に | 丸龟の会社                                           | 18/8/1813:44 受信処理しました。  |                           |
| 18/ 8/ 7 12:58 | 守成クラブ阪神 | 阪神尼崎名簿共 | 18/ 8/ 7 16:23 | 守成クラブ三宮 | 三宮名簿共有に | 【事業内容】                                          | 18/8/1813:47 受信処理しました。  |                           |
| 18/ 8/ 7 13:52 | 守成クラブ神戸 | 神戸名簿共有に | 18/ 8/ 7 16:53 | 守成クラブ姫路 | 姫路名簿共有に | 丸龟の争棄                                           | 18/8/1917:30 受信処理しました。  | 保留分の処理                    |
| 18/ 8/ 7 16:23 | 守成クラブ三宮 | 三宮名簿共有に | 18/ 8/ 7 18: 1 | 桑山吉嗣    | 参加申請    | 【役職名】                                           |                         | DALM DI ANGLE             |
| 18/ 8/ 7 16:53 | 守成クラブ姫路 | 姫路名簿共有に | 18/ 8/ 7 19:10 | 守成クラブ三宮 | 三宮名簿共有に |                                                 |                         |                           |
| 18/ 8/ 7 18: 1 | 桑山吉嗣    | 参加申請    | 18/ 8/16 15: 0 | 山下弘     | 参加申請    | 【お名前】<br>山下丸亀                                   |                         | 出欠印刷                      |
| 18/ 8/ 7 19:10 | 守成クラブ三宮 | 三宮名簿共有に | 18/ 8/16 15: 2 | 山下弘     | 参加申請    |                                                 |                         |                           |
| 18/ 8/ 5 22:27 | 守成クラブ阪神 | 阪神尼崎名簿共 | 18/ 8/16 15: 4 | 山下太郎    | 参加申請    | ヤマシタマルガメ                                        |                         | <b>减信</b> 文編集             |
| 18/ 8/ 6 10:27 | 長谷川陽一   | 参加申請    | 18/ 8/18 12:15 | 山下弘     | 参加申請    | 【紹介者名】                                          |                         |                           |
| 18/ 8/ 6 12: 0 | 守成クラブ阪神 | 阪神尼崎名簿共 | 18/ 8/18 12:18 | 山下丸亀    | 参加申請    | 武田さん                                            |                         |                           |
| 18/8/612:6     | 守成クラブ阪神 | 阪神尼崎名簿共 | 18/ 8/18 12:19 | 山下ゲスト   | 参加申請    | 【電話番号】                                          |                         |                           |
| 18/ 8/ 6 15:28 | 守成クラブ姫路 | 姫路名簿共有に | 18/ 8/18 12:15 | 山下弘     | 参加申請    | 0875-72-4550                                    |                         |                           |
| 18/8/617:8     | 守成クラブ神戸 | 神戸名簿共有に | 18/ 8/18 12:18 | 山下丸亀    | 参加申請    | 【FAX番号】                                         |                         |                           |
| 18/ 8/ 6 17:35 | 守成クラブ神戸 | 神戸名簿共有に | 18/ 8/18 12:19 | 山下ゲスト   | 参加申請    |                                                 |                         |                           |
| 18/ 8/ 7 12:17 | 守成クラブ神戸 | 神戸名簿共有に | 18/ 8/18 12:15 | 山下弘     | 参加申請    | 【メールアドレス】<br>hiroshi yamashita@atomassist.co.in |                         |                           |
| 18/ 8/ 7 12:58 | 守成クラブ阪神 | 阪神尼崎名簿共 | 18/ 8/18 12:18 | 山下丸龟    | 参加申請    |                                                 |                         |                           |
| 18/ 8/ 7 13:52 | 守成クラブ神戸 | 神戸名簿共有に | 18/ 8/18 12:19 | 山下ゲスト   | 参加申請    | 【第9世世写】<br>767-0009                             |                         |                           |
| 18/ 8/ 7 16:23 | 守成クラブ三宮 | 三宮名簿共有に | 18/ 8/18 12:15 | 山下弘     | 参加申請    |                                                 |                         |                           |
| 18/ 8/ 7 18:53 | 守成クラブ姫路 | 姫路名簿共有に | 18/ 8/18 12:18 | 山下丸亀    | 参加申請    | 山下丸亀さんの所属会場が登録されていま                             |                         | メール御服金                    |
| 18/ 8/ 7 18: 1 | 桑山吉嗣    | 参加申請    | 18/ 8/18 12:19 | 山下ゲスト   | 参加申請    | ぜん。以し电解除り                                       |                         |                           |
| 18/ 8/ 7 19:10 | 守成クラブ三宮 | 三宮名簿共有に | (73.67)        | B255> 1 |         | Ertart artistan Patali Materia                  |                         | . I an air the all former |
| 18/ 8/ 5 22:27 | 守成クラブ阪神 | 阪神尼崎名簿共 | 保留データ          | 異常アータ   |         | 訂正 再処理 印刷 削除                                    |                         | パールを目動削除                  |
| 1              |         |         |                |         |         |                                                 |                         |                           |

例会回数を確認の上、「受信および処理」ボタンをクリックします。

会場毎に受信用メールアドレスは固定しています。 Web担当者と打ち合わせの上決定しています。 申し込みフォーマットは会場毎にカスタマイズしています。

当処理では、参加申請メールの他に他会場からの共有名簿データも受信展開します。

| メール受信処理        |         |          |                |         |                     |                                    |                        |               |
|----------------|---------|----------|----------------|---------|---------------------|------------------------------------|------------------------|---------------|
|                |         |          |                |         | 711 - Se            |                                    |                        |               |
| 送信日時           | 差出人     | 件名       | 送信日時           | 差出人     | 件名                  | メッセージ                              | 処理記録                   | 戻る            |
| 18/ 8/ 7 19:10 | 守成クラブ三宮 | 三宮名簿共有(* | 18/ 8/ 6 10:27 | 長谷川陽一   | 参加申請                | 山下丸亀様から他会場参加申込がありまし                | 18/6/1515:35 受信処理しました。 |               |
| 18/ 8/ 5 22:27 | 守成クラブ阪神 | 阿仲尼崎名簿共  | 18/8/612:0     | 守成クラブ阪神 | 阪神尼崎名簿共             | /_*                                | 18/7/1011:51 受信処理しました。 |               |
| 18/ 8/ 6 10:27 | 長谷川陽一   | 参加申請     | 18/8/612:6     | 守成クラブ阪神 | 阪神尼崎名簿共             |                                    | 18/8/718:19 受信処理しました。  | 出欠登録回数        |
| 18/ 8/ 6 12: 0 | 守成クラブ阪神 | 阪神尼崎名簿共  | 18/ 8/ 6 15:28 | 守成クラブデ路 | 姫路名簿共有に             | 「私屋会得」                             | 18/8/720:46 受信処理しました。  | 第46回          |
| 18/ 8/ 6 12: 6 | 守رクラブ阪神 | 阪神尼崎名簿共  | 18/8/617:8     | 守成クラブ神戸 | 神戸名簿共有に             |                                    | 18/8/720:47 受信処理しました。  |               |
| 18/ 8/ 6 15:28 | 守成クラブ姫路 | 姫路名簿共有に  | 18/ 8/ 6 17:35 | 守成クラブ神戸 | れ戸名簿共有に             | 【今日種別】                             | 18/8/721:24 受信処理しました。  |               |
| 18/ 8/ 6 17:   | 守成クラブ神戸 | 神戸名簿共有に  | 18/ 8/ 7 12:17 | 守成クラブ神戸 | 神戸名簿共有に             | 正会員                                | 18/8/721:26 受信処理しました。  | 受信及び処理        |
| 18/ 8/ 6 17/35 | 守成クラブ神戸 | 神戸名簿共有に  | 18/ 8/ 7 12:58 | 守成クラブ阪神 | 阪神尼崎名簿共             | 【貴社名】                              | 18/8/1813:14 受信処理しました。 |               |
| 18/ 8/ 7 2:17  | 守成クラブ神戸 | 神戸名簿共有に  | 18/ 8/ 7 13:52 | 守成クラブ神戸 | 神戸名泳共有に             | 丸亀の会社                              | 18/8/1813:44 受信処理しました。 |               |
| 18/ 8/ 7/12:58 | 守成クラブ阪神 | 阪神尼崎名簿共  | 18/ 8/ 7 16:23 | 守成クラブ三宮 | 三宮名簿共有に             | 【事業内容】                             | 18/8/1813:47 受信処理しました。 |               |
| 18/ 8/ / 13:52 | 守成クラブ神戸 | 神戸名簿共有に  | 18/ 8/ 7 16:53 | 守成クラブ姫路 | 姫路名簿共有に             | 「丸龟の争業」                            | 18/8/1917:30 受信処理しました。 | 保留分の処理        |
| 18/ 8/ 7 16:23 | 守成クラブ三宮 | 三宮名簿共有に  | 18/8/718:1     | 桑山吉嗣    | 参加申請                | 【役職名】                              |                        | IN HIM ONCE T |
| 18/ 8/ 7 16:53 | 守成クラブ姫路 | 姫路名簿共有に  | 18/ 8/ 7 19:10 | 守成クラブ三宮 | 三宮名簿共有に             |                                    |                        |               |
| 18/ 8 7 18: 1  | 桑山吉嗣    | 参加申請     | 18/ 8/16 15: 0 | 山下弘     | 参加申請                | 【お名前】                              |                        | 出欠印刷          |
| 18/ 8 7 19:10  | 守成クラブ三宮 | 三宮名簿共有に  | 18/ 8/16 15: 2 | 山下弘     | 参加申請                |                                    |                        |               |
| 18/ 8 5 22:27  | 守成クラブ阪神 | 阪神尼崎名簿共  | 18/ 8/16 15: 4 | 山下太郎    | 参加申請                | ヤマシタマルガメ                           |                        | 波信文編集         |
| 18/ 8/ 6 10:27 | 長谷川陽一   | 参加申請     | 18/ 8/18 12:15 | 山下弘     | 参加申請                | 【紹介者名】                             |                        |               |
| 18/ 8/ 6 12: 0 | 守成クラブ阪神 | 阪神尼崎名簿共  | 18/ 8/18 12:18 | 山下丸亀    | 参加申請                | 武田さん                               |                        |               |
| 18/ 8/ 8 12: 6 | 守成クラブ阪神 | 阪神尼崎名簿共  | 18/ 8/18 12:19 | 山下ゲスト   | 参加申請                | 【電話番号】                             |                        |               |
| 18/ 8/ 8 15:28 | 守成クラブ姫路 | 姫路名簿共有に  | 18/ 8/18 12:15 | 山下弘     | 参加申請                | 0875-72-4550                       |                        |               |
| 18/ 8/ 6 7: 8  | 守成クラブ神戸 | 神戸名簿共有に  | 18/ 8/18 12:18 | 山下丸龟    | 参加申請                | 【FAX番号】                            |                        |               |
| 18/ 8/ 6 17:35 | 守成クラブ神戸 | 神戸名簿共有に  | 18/ 8/18 12:19 | 山下ゲスト   | 参 <mark>加</mark> 申請 | 0875-8-73-6372                     |                        |               |
| 18/ 8/ 7 12:17 | 守成クラブ神戸 | 神戸名簿共有に  | 18/ 8/18 12:15 | 山下弘     | <b>参</b> 加申請        | 【メールアドレス】                          |                        |               |
| 18/ 8/ 7 12:58 | 守成クラブ阪神 | 阪神尼崎名簿共  | 18/ 8/18 12:18 | 山下丸龟    | 参加申請                | nii osni yamasina@atomassist.co.jp |                        |               |
| 18/ 8/ 7 13:52 | 守式クラブ神戸 | 神戸名簿共有に  | 18/ 8/18 12:19 | 山下ゲスト   | 参加申請                | 【郵便番号】                             |                        |               |
| 18/ 8/ 7 16:23 | 守成ノラブ三宮 | 三宮名簿共有に  | 18/ 8/18 12:15 | 山下弘     | 参加申請                |                                    |                        |               |
| 18/ 8/ 7 16:53 | 守成クラフが路 | 姫路名簿共有に  | 18/ 8/18 12:18 | 山下丸龟    | 参加申請                | 山下丸亀さんの所属会場が登録されていま                |                        |               |
| 18/ 8/ 7 18: 1 | 桑山吉嗣    | 参加申請     | 18/ 8/18 12:19 | 山下ゲスト   | 参加申請                | せん。(丸龟解除)                          |                        | V- YNBANY     |
| 18/ 8/ 7 19:10 | 守成クラブ三宮 | 三宮名簿共有に  |                |         |                     |                                    |                        |               |
| 18/ 8/ 5 22:27 | 守成クラブ阪神 | 阪神尼崎名簿共  | 保留データ          | 異常データ   |                     | 訂正 再処理 印刷 削除                       | 「古い」                   | 、メールを自動削除     |
|                |         |          |                |         |                     |                                    |                        |               |

#### メール一覧

送信日時順の一覧です。

- 青字 認識できないフォーマットまたは保留データ 保留データ 今回の回数がまだ参加登録準備できてないと保留になります。
- 赤字 データエラー 自会場で会員名がデータにない 他会場で会場名が登録されていない
- 対応
   保留
   今回の回数の参加登録準備後に再処理

   不要データは削除
   不要データは削除
  - エラー 訂正画面で修正後再処理
- 絞り込み 保留データ、エラーデータの絞り込みが出来ます。

| メール受信処理        |          |                                       |                |          |                                       |                                 |                                |                 |
|----------------|----------|---------------------------------------|----------------|----------|---------------------------------------|---------------------------------|--------------------------------|-----------------|
| 洋信山時           | 主中主      | 件々                                    | 洋信日時           | 羊巾 (     | 件之                                    | 10147-00                        | 加구표를라우루                        | 一世の             |
| 19/ 9/ 7 10:10 |          |                                       | 19/ 9/ 0 10:07 | 三日本山八    | 17-14<br>                             | しても免益からゆ会得をかけばがちのす              | 10 /2 /15 15.05 35/mb/10 /27 k | 17:0            |
| 18/ 8/ 5 90:07 | 寸成クラン三名  | 三呂石海共有に                               | 18/ 8/ 8 10-27 | 大台川陽一    | 一 一 一 一 一 一 一 一 一 一 一 一 一 一 一 一 一 一 一 | 山下が電体がら他去場参加車込がめりよし             | 18/6/13 13:35 文信処理しました。        |                 |
| 10/ 0/ 3 22.27 | 「「現シフノ服」 |                                       | 10/ 0/ 0 12. 0 | 寸成クラフ級イ甲 | 败种吃啊·石涛兴                              |                                 | 16/1/1011:01 文信処理しました。         | 11 At 25 of EST |
| 18/ 8/ 6 10-27 | 長谷川鳴一    | 一 一 一 一 一 一 一 一 一 一 一 一 一 一 一 一 一 一 一 | 18/8/612-6     | 寸成クラン胞性  | 版 仲尼阿 名海共                             |                                 | 18/8/118:19 安信処理しました。          | 田火豆球回致          |
| 18/ 8/ 6 12: 0 | 守成クラフ阪神  | 版神尼啊 <b>石</b> 溥共                      | 18/ 8/ 6 15:28 | 寸成クラフ畑路  | 姫西名海共有に                               | 【所属会場】                          | 18/8/7 20:46 受信処理しました。         | 第46回            |
| 18/ 8/ 6 12: 6 | 寸成クラフ胶神  | 版/伸尼啊·省海共                             | 18/ 8/ 6 17: 8 | 寸成クラフ神戸  | 神戸治海共有に                               | 丸龟解涂                            | 18/8/720:47 受信処理しました。          |                 |
| 18/ 8/ 6 15:28 | 守成クラフ定路  | 畑路治海共有に                               | 18/ 8/ 6 17:35 | 守成クラフ神戸  | 伊戸治海共有に                               | 【会員和別】                          | 18/8/721:24 受信処理しました。          |                 |
| 18/ 8/ 6 17: 8 | 守成クラフ神戸  | 神戸名溥共有に                               | 18/ 8/ 7 12:17 | 守成クラフ神戸  | 神戸名溥共有に                               |                                 | 18/8/7 21:26 受信処理しました。         | 受信及び処理          |
| 18/ 8/ 6 17:35 | 守成クラフ神戸  | 神戸名簿共有に                               | 18/ 8/ 7 12:58 | 守成クラフ阪神  | 阪神尼崎名薄共                               | 【貫行名】                           | 18/8/18 13:14 受信処理しました。        |                 |
| 18/ 8/ 7 12:17 | 守成クラブ神戸  | 神戸名薄共有に                               | 18/ 8/ 7 13:52 | 守成クラブ神戸  | 神戸名薄共有に                               | 川見の安在                           | 18/8/18 13:44 受信処理しました。        |                 |
| 18/ 8/ 7 12:58 | 守成クラブ阪神  | 阪神尼崎名簿共                               | 18/ 8/ 7 16:23 | 守成クラブ三宮  | 三宮名簿共有に                               | 【事業内容】                          | 18/8/18 13:47 受信処理しました。        |                 |
| 18/ 8/ 7 13:52 | 守成クラブ神戸  | 神戸名簿共有に                               | 18/ 8/ 7 16:53 | 守成クラブ姫路  | 姫路名簿共有に                               |                                 | 18/8/19 17:30 受信処理しました。        | 保留分の処理          |
| 18/ 8/ 7 16:23 | 守成クラブ三宮  | 三宮名簿共有に                               | 18/8/718:1     | 桑山吉嗣     | 参加申請                                  | 【 <b>投職名】</b><br> 1.1 角の役員      |                                |                 |
| 18/ 8/ 7 16:53 | 守成クラブ姫路  | 姫路名簿共有に                               | 18/ 8/ 7 19:10 | 守成クラブ三宮  | 三宮名簿共有に                               |                                 |                                |                 |
| 18/ 8/ 7 18: 1 | 桑山吉嗣     | 参加申請                                  | 18/ 8/16 15: 0 | 山下弘      | 参加申請                                  | 40'名前1<br>山下丸亀                  |                                | 出欠印刷            |
| 18/ 8/ 7 19:10 | 守成クラブ三宮  | 三宮名簿共有に                               | 18/ 8/16 15: 2 | 山下弘      | 参加申請                                  | -11-11-1-1                      |                                |                 |
| 18/ 8/ 5 22:27 | 守成クラブ阪神  | 阪神尼崎名簿共                               | 18/ 8/16 15: 4 | 山下太郎     | 参加申請                                  | アマシタマルガメ                        |                                | <b>波信文編</b> 集   |
| 18/ 8/ 6 10:27 | 長谷川陽一    | 参加申請                                  | 18/ 8/18 12:15 | 山下弘      | 参加申請                                  | 紹介者名】                           |                                |                 |
| 18/ 8/ 6 12: 0 | 守成クラブ阪神  | 阪神尼崎名簿共                               | 18/ 8/18 12:18 | 山下丸龟     | 参加申請                                  | Real a                          |                                |                 |
| 18/ 8/ 6 12: 6 | 守成クラブ阪神  | 阪神尼崎名簿共                               | 18/ 8/18 12:19 | 山下ゲスト    | 参加申請                                  | 【電話番号】                          |                                |                 |
| 18/ 8/ 6 15:28 | 守成クラブ姫路  | 姫路名簿共有に                               | 18/ 8/18 12:15 | 山下弘      | 参加申請                                  | 0.75-72-4550                    |                                |                 |
| 18/ 8/ 6 17: 8 | 守成クラブ神戸  | 神戸名簿共有に                               | 18/ 8/18 12:18 | 山下丸龟     | 参加申請                                  | [FAX番号]                         |                                |                 |
| 18/ 8/ 6 17:35 | 守成クラブ神戸  | 神戸名簿共有に                               | 18/ 8/18 12:19 | 山下ゲスト    | 参加申請                                  | 08 5-8-73-6372                  |                                |                 |
| 18/ 8/ 7 12:17 | 守成クラブ神戸  | 神戸名簿共有に                               | 18/ 8/18 19:15 | ш г 74   | きが申請                                  | 【メーレフドレス】                       |                                |                 |
| 18/ 8/ 7 12:58 | 守成クラブ阪神  | 阪神尼崎名簿共                               | 18 8/18 12:18  | 山下丸龟     | 参加申請                                  | miosi yamashnawatomassist.co.jp |                                |                 |
| 18/ 8/ 7 13:52 | 守成クラブ神戸  | 神戸名簿共有に                               | 18/ 8/10 10:10 | ብፑዥታኑ    | きかいや話                                 | 【郵便餐号】                          |                                |                 |
| 18/ 8/ 7 16:23 | 守成クラブ三宮  | 三宮名簿共有に                               | 18/ 8/18 12:15 | 山下弘      | 参加申請                                  |                                 |                                |                 |
| 18/ 8/ 7 16:53 | 守成クラブ姫路  | 姫路名簿共有に                               | 18/ 8/18 12:18 | 山下丸亀     | 参加申請                                  | 山下丸亀さんの所属会場が登録されていま             |                                | 2 - 1 100       |
| 18/ 8/ 7 18: 1 | 桑山吉嗣     | 参加申請                                  | 18/ 8/18 12:19 | 山下ゲスト    | 参加申請                                  | せん。(丸亀解除)                       |                                | メール利加速          |
| 18/ 8/ 7 19:10 | 守成クラブ三宮  | 三宮名簿共有に                               |                |          |                                       |                                 |                                |                 |
| 18/ 8/ 5 22:27 | 守成クラブ阪神  | 阪神尼崎名簿共                               | 保留データ          | 異常データ    | <b>^</b>                              | 「正」再処理 印刷 削除                    | □ 古/                           | メールを自動削除        |
|                |          |                                       |                |          |                                       |                                 |                                |                 |

一覧から対象メールをクリックするとメッセージ内容が表示されます。

| 訂正  | 訂正画面が開くますので内容を変更します。 |
|-----|----------------------|
| 再処理 | 当メールのみ再処理します。        |
| 印刷  | メールの内容を印刷します。        |
| 削除  | 該当メールを削除します。         |

### 2-2-1 メール訂正画面

| ッセージ訂正                      |                                    |            |                                  |
|-----------------------------|------------------------------------|------------|----------------------------------|
| 【所属会場】                      |                                    | 今個2次摘登44   | 7%.6#                            |
|                             |                                    | 23%3120天豆环 |                                  |
| 【会員種別】                      |                                    |            | 丸亀業種のテスト                         |
|                             | 正会員                                | 【備考】       |                                  |
| 【貴社名】                       |                                    |            | 丸亀備考のテスト                         |
|                             | 丸亀の会社                              |            | このメールは守成クラブ大分公式サイトの他会場参加申込フォームから |
| 【事業内容】                      |                                    |            | ■守成クラブ大分                         |
|                             | 丸龟の事業                              |            | 公式サイト:https://shusei-oita.com/   |
| 【役職名】                       |                                    |            |                                  |
|                             | 丸龟の役員                              |            |                                  |
| 【お名前】                       |                                    |            |                                  |
|                             | 山下丸龟                               |            |                                  |
| 【フリガナ】                      |                                    |            |                                  |
|                             | ヤマシタマルガメ                           |            |                                  |
| 【紹介者名】                      |                                    |            |                                  |
|                             | 武田さん                               |            |                                  |
| 【電話番号】                      |                                    |            |                                  |
|                             | 0875-72-4550                       |            |                                  |
| 【FAX番号】                     | 2015 0 10 0010                     |            |                                  |
| <b>F</b> 2 → 1%1 → <b>1</b> | 0875-8-73-6372                     |            |                                  |
| 【メールアドレス】                   |                                    |            |                                  |
| Fair /ar et. 🗆 3            | hiroshi_yamashita@atomassist.co.jp |            |                                  |
| 【郫便番写】                      | 797.0000                           |            |                                  |
| r=c. <del>/.</del> +d+1     | 767-0002                           |            |                                  |
| 【別社吧】                       |                                    |            |                                  |
| 【ゴマ出屋】                      | 19/1元二豆(F)                         |            |                                  |
| Lノニス山族」                     | * M                                |            |                                  |
|                             | の22<br>力角ゴーフのテフト                   |            |                                  |
| [∓ ⇒⇒pp]                    |                                    |            |                                  |
| L9 70114                    |                                    |            |                                  |
|                             | - **/ ·<br>力角チラシのテフト               |            |                                  |
| 【繋がりたい業種】                   |                                    |            |                                  |
| KORA TO ACTES               | 1                                  |            | 1                                |

メールの変更(レイアウトは会場毎に違います)

#### \* 会場名変換登録

よく間違えてくる会場名を登録しておけば、正規の会場名に自動変更します。

# 2-2-1-1 会場名変換登録画面

| 登録会場名         大阪キタ          大阪中之島          上六          大阪セントラ          大阪中央          大阪あべの          大阪梅田          新大阪          第大大阪          御戸          神戸          支佐             | 別 | 名 |  | 同 Z     |
|----------------------------------------------------------------------------------------------------|---|---|--|---------|
| 登録会場名         大阪キタ          大阪中之島          上六          大阪セントラ          大阪本央          大阪本央          大阪本の          大阪海田          新大阪          第大阪          東京          神戸          短路 | 別 | 名 |  | 」<br>たつ |
| 大阪キタ          大阪中之島          上六          大阪セントラ          大阪中央          大阪南小の          大阪福田          新大阪          第大阪福田          御戸          御田          小なと神戸          福路           |   |   |  |         |
| 大阪中之島          上六          大阪セントラ          大阪中央          大阪あべの          大阪海和          新大阪          堺          みなど神戸          増戸          東安                                         |   |   |  |         |
| 上六          大阪セントラ          大阪中央          大阪あべの          大阪梅田          新大阪          第大阪          御戸          神戸          三佐                                                         |   |   |  |         |
| 大阪セントラ          大阪中央          大阪あべの          大阪福田          大阪福田          新大阪          堺          みなど神戸          雑戸          短路                                                      |   |   |  |         |
| 大阪中央        大阪為べの        大阪福田        新大阪        新大阪        堺        みなど神戸        神戸        短路                                                                                       |   |   |  |         |
| 大阪あべの          大阪梅田          新大阪          新大阪          堺          みなど神戸          神戸          姫路          マウ                                                                         |   |   |  |         |
| 大阪梅田        新大阪        堺        みなど神戸        神戸        短路                                                                                                    |   |   |  |         |
| 新大阪        堺        みなど神戸        神戸        姫路                                                                                                    |   |   |  |         |
| 堺     回       みなど神戸     回       神戸     回       姫路     回                                                                                                    |   |   |  |         |
| みなど神戸        神戸        姫路                                                                                                    |   |   |  |         |
| 神戸        姫路                                                                                                    |   |   |  |         |
|                                                                                                    |   |   |  |         |
|                                                                                                    |   |   |  |         |
|                                                                                                    |   |   |  |         |
|                                                                                                    |   |   |  |         |
| <b>阪神尼崎</b>                                                                                                    |   |   |  |         |
| <u>鳥</u> 取                                                                                                    |   |   |  |         |
| * <del>7</del>                                                                                                    |   |   |  |         |
| おかやま後                                                                                                    |   |   |  |         |
| <b>岡山</b>                                                                                                    |   |   |  |         |
| 2 割                                                                                                    |   |   |  |         |
| おかやま山                                                                                                    |   |   |  |         |
| 倉敷せとうち                                                                                                    |   |   |  |         |
| x * × x                                                                                                    |   |   |  |         |

最大8個の別名が登録でき、その会場名で受信した場合、左の正規の会場名に変更して処理します。 ここに登録した場合、本文の会場名の訂正は不要です。

| メール受信処理        |         |         |                |         |         |                                                 |                         |                |
|----------------|---------|---------|----------------|---------|---------|-------------------------------------------------|-------------------------|----------------|
| [              |         |         |                |         |         |                                                 |                         |                |
| 送信日時           | 差出人     | 件名      | 送信日時           | 差出人     | 件名      | メッセージ                                           | 如王里訂己錄                  | 戻る             |
| 18/ 8/ 7 19:10 | 守成クラブ三宮 | 三宮名簿共有に | 18/ 8/ 6 10:27 | 長谷川陽一   | 参加申請    | 山下丸亀様から他会場参加申込がありまし                             | 18/6/15 15.35 受信処理しました。 |                |
| 18/ 8/ 5 22:27 | 守成クラブ阪神 | 阪神尼崎名簿共 | 18/8/612:0     | 守成クラブ阪神 | 阪神尼崎名簿共 | /_0                                             | 18/7/2011:51 受信処理しました。  |                |
| 18/ 8/ 6 10:27 | 長谷川陽一   | 参加申請    | 18/8/612:6     | 守成クラブ阪神 | 阪神尼崎名簿共 |                                                 | 18/8/718:19 受信処理しました。   | 出欠登録回数         |
| 18/8/612:0     | 守成クラブ阪神 | 阪神尼崎名簿共 | 18/ 8/ 6 15:28 | 守成クラブ姫路 | 姫路名簿共有に | 「近屋会得】                                          | 13/8/720:46 受信処理しました。   | 第46回           |
| 18/ 8/ 6 12: 6 | 守成クラブ阪神 | 阪神尼崎名簿共 | 18/8/617:8     | 守成クラブ神戸 | 神戸名簿共有に | 九町周云場』<br>丸亀解除                                  | 18/8/720:47 受信処理しました。   |                |
| 18/ 8/ 6 15:28 | 守成クラブ姫路 | 姫路名簿共有に | 18/ 8/ 6 17:35 | 守成クラブ神戸 | 神戸名簿共有に | [今日種別]]                                         | 18/8/7 21:24 受信処理しました。  |                |
| 18/8/617:8     | 守成クラブ神戸 | 神戸名簿共有に | 18/ 8/ 7 12:17 | 守成クラブ神戸 | 神戸名簿共有に | 正会員                                             | 18/8/721:26 受信処理しました。   | 受信及び処理         |
| 18/ 8/ 6 17:35 | 守成クラブ神戸 | 神戸名簿共有に | 18/ 8/ 7 12:58 | 守成クラブ阪神 | 阪神尼崎名簿共 | 【負社名】                                           | 11/8/1813:14 受信処理しました。  |                |
| 18/ 8/ 7 12:17 | 守成クラブ神戸 | 神戸名簿共有に | 18/ 8/ 7 13:52 | 守成クラブ神戸 | 神戸名簿共有に | 丸亀の会社                                           | 18/3/1813:44 受信処理しました。  |                |
| 18/ 8/ 7 12:58 | 守成クラブ阪神 | 阪神尼崎名簿共 | 18/ 8/ 7 16:23 | 守成クラブ三宮 | 三宮名簿共有に | 【事業内容】                                          | 18/8/88 13:47 受信処理しました。 | $\sim$         |
| 18/ 8/ 7 13:52 | 守成クラブ神戸 | 神戸名簿共有に | 18/ 8/ 7 16:53 | 守成クラブ姫路 | 姫路名簿共有に | 丸亀の争業                                           | 18/8/19 13:30 受信処理しました  | 保留分の処理         |
| 18/ 8/ 7 16:23 | 守成クラブ三宮 | 三宮名簿共有に | 18/ 8/ 7 18: 1 | 桑山吉嗣    | 参加申請    | 【役職名】                                           |                         | A MILLION OF A |
| 18/ 8/ 7 16:53 | 守成クラブ姫路 | 姫路名簿共有に | 18/ 8/ 7 19:10 | 守成クラブ三宮 | 三宮名簿共有に |                                                 |                         | 1 1            |
| 18/ 8/ 7 18: 1 | 桑山吉嗣    | 参加申請    | 18/ 8/16 15: 0 | 山下弘     | 参加申請    | 【お名前】<br>山下丸亀                                   |                         | 出欠印刷           |
| 18/ 8/ 7 19:10 | 守成クラブ三宮 | 三宮名簿共有に | 18/ 8/16 15: 2 | 山下弘     | 参加申請    |                                                 |                         |                |
| 18/ 8/ 5 22:27 | 守成クラブ阪神 | 阪神尼崎名簿共 | 18/ 8/18 15: 4 | 山下太郎    | 参加申請    | ヤマシタマルガメ                                        |                         | し 彼信文編集        |
| 18/ 8/ 6 10:27 | 長谷川陽一   | 参加申請    | 18/ 8/18 12:15 | 山下弘     | 参加申請    | 【紹介者名】                                          |                         |                |
| 18/ 8/ 6 12: 0 | 守成クラブ阪神 | 阪神尼崎名簿共 | 18/ 8/18 12:18 | 山下丸龟    | 参加申請    | 武田さん                                            |                         |                |
| 18/8/612:6     | 守成クラブ阪神 | 阪神尼崎名簿共 | 18/ 8/18 12:19 | 山下ゲスト   | 参加申請    | 【電話番号】                                          |                         |                |
| 18/ 8/ 6 15:28 | 守成クラブ姫路 | 姫路名簿共有に | 18/ 8/18 12:15 | 山下弘     | 参加申請    | 0875-72-4550                                    |                         |                |
| 18/8/617:8     | 守成クラブ神戸 | 神戸名簿共有に | 18/ 8/18 12:18 | 山下丸龟    | 参加申請    | 【FAX番号】                                         |                         |                |
| 18/ 8/ 6 17:35 | 守成クラブ神戸 | 神戸名簿共有に | 18/ 8/18 12:19 | 山下ゲスト   | 参加申請    | 0875-8-73-6372                                  |                         |                |
| 18/ 8/ 7 12:17 | 守成クラブ神戸 | 神戸名簿共有に | 18/ 8/18 12:15 | 山下弘     | 参加申請    | 【メールアドレス】<br>hiroshi yamashita@atomassist.co.in |                         |                |
| 18/ 8/ 7 12:58 | 守成クラブ阪神 | 阪神尼崎名簿共 | 18/ 8/18 12:18 | 山下丸亀    | 参加申請    |                                                 |                         |                |
| 18/ 8/ 7 13:52 | 守成クラブ神戸 | 神戸名簿共有に | 18/ 8/18 12:19 | 山下ゲスト   | 参加申請    | 【野伊普号】<br>767-0009                              |                         |                |
| 18/ 8/ 7 16:23 | 守成クラブ三宮 | 三宮名簿共有に | 18/ 8/18 12:15 | 山下弘     | 参加申請    |                                                 |                         | $\sim$         |
| 18/ 8/ 7 16:53 | 守成クラブ姫路 | 姫路名簿共有に | 18/ 8/18 12:18 | 山下丸亀    | 参加申請    | 山下丸亀さんの所属会場が登録されていま                             |                         | √              |
| 18/ 8/ 7 18: 1 | 桑山吉嗣    | 参加申請    | 18/ 8/18 12:19 | 山下ゲスト   | 参加申請    | せん。(丸亀解除)                                       |                         |                |
| 18/ 8/ 7 19:10 | 守成クラブ三宮 | 三宮名簿共有に |                |         |         |                                                 |                         | $\sim$         |
| 18/ 8/ 5 22:27 | 守成クラブ阪神 | 阪神尼崎名簿共 | 保留データ          | 異常データ   |         | 訂正 再処理 印刷 削除                                    |                         | ハメールを自動削除      |

#### 処理記録

受信の記録です。クリックすればそのタイミングで受信で絞り込みます。

#### 保留分の処理

参加登録出来ていない回数で受信するとすべて保留状態になります。 参加登録準備後にこのボタンで保留分一括再処理します。

参加登録準備とは、例会準備の参加者登録業務の事です。

#### 出欠印刷

該当回数の参加申請の内容をPDF出力します。

\* 返信文編集

環境設定で参加申請メールの返信する指定の場合の返信文面の編集をします。

\*メール削除

処理済メールを削除します。

☑ 古いメールを自動削除

当画面終了時に古い処理済メールを削除します。 当日より2ヶ月以前を対象とします。 例会準備の参加登録(Email)のゲスト参加において、過去にゲスト参加があった場合、

過去にゲスト参加が有ったメッセージのみで参加登録されていなかった。 メールー覧にエラー処理として赤字表示します。 ※基本、ゲスト参加は一回だけ。

#### (参加登録Email受信画面)

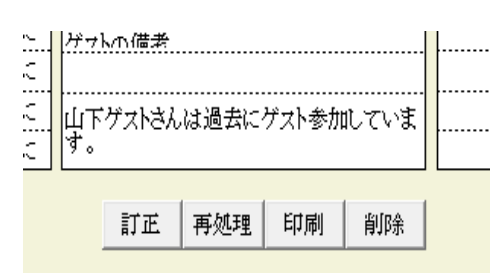

紹介者に返信

(環境設定画面)

- ☑ 本部からの情報を確認しながら反映する。
- ▶ 参加申請メールの情報を確認しながら反映する。
- ✓ 参加申請メール処理後に応答メールを差出人に送信する。
   ※信メールのコピー先⇒ ▽ 事務局 □ 世話人(メーリングリスト)
   ▽ ゲス・参加申請は世話人にメールを送信する。
- □ 支付時に業種コード未申告のチェックをする。
- □ 受付時に領収書のバーコードを読み取る。
- ☑ 受付時テーブル決定に男女均等も考慮する。(履歴も考慮)
- ☑ 受付時未着割合設定により少ない順に割当てる。 20% ◀ ▶
- □ テーブル固定者は2回目以降も同テーブル優先する。(※次回受付より)
- □ システム終了時会員データに更新があれば自動共有する。
- ▶ 各種登録時に確認メッセージを表示しない。

上記☑があれば、

参加登録ホームページフォームに「紹介者Email」蘭が有ればそちらに送信します。 入力無い場合は、紹介者を検索してEmailアドレスを設定します。

# 2-2-2 返信文編集

|                              | 参加/オ                        | ≤参加             |                 | )<br>ブ            | <br>ブース申し込み デラシ申し込み 商談 |    |     |    |     | 告申し込み                                                      | 戻る                                                                                               |
|------------------------------|-----------------------------|-----------------|-----------------|-------------------|------------------------|----|-----|----|-----|------------------------------------------------------------|--------------------------------------------------------------------------------------------------|
| 出席                           | ゲスト紹介者                      | 保留              | 欠席              | 出展可能              | 保留                     | 抽選 | 発表可 | 保留 | 報告可 | 保留                                                         |                                                                                                  |
| pename¥<br>第¥number<br>参加申請= | 体<br>筆回 ¥place¥例<br>手続き完了しま | 会に参加申<br>した。御来! | !請いただき<br>陽をお待ち | ;ありがとう:<br>しております | ございます。<br>。            |    |     |    |     | ¥name¥<br>¥number¥<br>¥place¥<br>¥intro¥<br>¥card¥<br>会場設定 | <ul> <li>会員名</li> <li>例会回数</li> <li>例会会場名</li> <li>紹介者名</li> <li>名刺枚数</li> <li>人数×1.2</li> </ul> |
|                              |                             |                 |                 |                   |                        |    |     |    |     |                                                            |                                                                                                  |

参加申請状態に合わせて文面の変更が出来ます。

ボタンがクリックされて背景色が黄色の編集をします。

¥~¥の文字は実際のデータに置き換わります。 確認ボタンで返還後のメッセージが確認できます。

2-2-3 メール削除

| 指定日以前のメールを削除                        |    |    |
|-------------------------------------|----|----|
| 平成30年6月29日 ◀ ▲ ▶ ▶<br>以前のメールを削除します。 | 実行 | 中止 |

指定日以前の処理済メールを削除します。

| 例会準備 メニュー                             |               |                |
|---------------------------------------|---------------|----------------|
| 第111回 ()                              |               | 戻る             |
| 4 Lu # 2007                           | テーブル設定(最大18卓) | 最新名簿共有(E-mail) |
| · · · · · · · · · · · · · · · · · · · | 〃 (最大24卓)     |                |
| 参加曾豆琢止                                | 参加者名簿印刷       |                |
| (備考一覧(参加申請)                           | 領収書印刷(事前)     | メール配信          |
| 参加チェック(参加資格)                          | 入会申込書、ブース札    | 式次第•司会原稿       |
|                                       |               |                |

参加申請メールの備考を一覧表にします。 重要な連絡事項がある場合がありますので確認してください。 ※参加申請メールに備考欄が無い場合は表示されません。 ※参加登録画面から入力できます。

| Web申し込み備考一! | ii.  |       |    |                                                                                |
|-------------|------|-------|----|--------------------------------------------------------------------------------|
| 111 回       |      |       |    | *対象行をフリックすれば拡大表示します。 PDF                                                       |
| 会員名         | 会員区分 | 所属会場  | 出欠 | 備考                                                                             |
| 伊東岳彦        | 準会員  | みなと神戸 | 欠席 | 遅くなってしまい、申し訳ございません。                                                            |
| 木村ふみえ       | 準会員  | みなと神戸 | 欠席 | 出席確定後に申し訳ございませんが、身内に不幸があり急遽欠席させていただきます。                                        |
| 久木元悦子       | 正会員  | 阪神尼崎  | 参加 | <b>阪神尼崎会場一周年記念例会の案内</b>                                                        |
| 久保ゆき        | 正会員  | 芦屋    | 参加 | 申込期原総わってしまいましたが、ご参加可能でしょうか?                                                    |
| 桑原あずさ       | 準会員  | みなと神戸 | 欠席 | 参加できず残念です。                                                                     |
| 繁田モンディーニ    | 正会員  | みなと神戸 | 参加 | お世話になっております。                                                                   |
| 杉輝章         | 準会員  | みなと神戸 | 欠席 | すぎ鍼灸マッサージ                                                                      |
| 樽谷建喜        | 正会員  | みなと神戸 | 欠席 | 当日、ライブイベント開催の為、お休みさせていただきます。                                                   |
| 土屋佳子        | 準会員  | みなと神戸 | 欠席 | お世話になっております。                                                                   |
| 中前彰二        | 正会員  | 大阪ミナミ | 欠席 | 参加(ブース)で申し込みしていましたが欠席に変更お願いします。                                                |
| 永田ショウ造      | ゲスト  | みなと神戸 | 参加 | 三宮会場準会員の美ゆうていさろん撫子の清水真咲です。                                                     |
| 松本真智子       | 準会員  | みなと神戸 | 欠席 | 参加する予定だったのですが、                                                                 |
| 三谷久美子       | 正会員  | みなと神戸 | 参加 | 現在、クラレットの藤井さんと商品開発を行っています。(まだ非公開ですので宜しくお願い致します。)来月の例会ごろには販売準備が整っている予定ですのでブース出店 |
| 村松頼信        | ゲスト  | みなと神戸 |    | 今回、福田総合法律事務所の沖山直之弁護士を紹介いたします。                                                  |
| 山内祐司        | ゲスト  | みなと神戸 | 参加 | よろしくお願いいたしますn(_)m                                                              |
| 善積美代子       | 正会員  | みなと神戸 | 参加 | ファッション関係                                                                       |
|             |      |       |    |                                                                                |
|             |      |       |    |                                                                                |
|             |      |       |    |                                                                                |
|             |      |       |    |                                                                                |
|             |      |       |    |                                                                                |
|             |      |       |    |                                                                                |
|             |      |       |    | ※文字数オーバーは対象行を左クリックしてください。                                                      |

表示のみです。 PDF出力できます。 2-4 参加チェック(参加資格)

| 例会準備 メニュー     |               |                |
|---------------|---------------|----------------|
| 第111回 ◀ ▶     |               | 戻る             |
| * Lu # 23.01  | テーブル設定(最大18卓) | 最新名簿共有(E-mail) |
| · 参加者 豆球      | 〃 (最大24卓)     |                |
| 参加者登録(E-mail) | 参加者名簿印刷       |                |
| 備考一覧(参加申請)    | 領収書印刷(事前)     | メール配信          |
| 参加チェック(参加資格)  | 入会申込書、ブース札    | 式次第·司会原稿       |
|               | ,             |                |

# 本部からのデータに従い、会費未納入者のチェックをします。

| 例 | 会参加資格 | チェック    |         |                      |           |     |     |        |          |
|---|-------|---------|---------|----------------------|-----------|-----|-----|--------|----------|
|   | 第111回 | ヨ 本部からの | データと反映日 | みなと神戸会員名簿20190415.cs | v 2019年4月 | 15日 |     | PDF    | 戻る       |
|   | 例会    | 会員名     |         | 社名                   |           | 入会日 | 更新月 | 大金日    | 退会日      |
|   |       |         |         |                      |           |     |     |        |          |
|   |       |         |         |                      |           |     |     |        |          |
|   |       |         |         |                      |           |     |     |        |          |
|   |       |         |         |                      |           |     |     |        |          |
|   |       |         |         |                      |           |     |     |        |          |
|   |       |         |         |                      |           |     |     |        |          |
|   |       |         |         |                      |           |     |     |        |          |
|   |       |         |         |                      |           |     |     |        |          |
|   |       |         |         |                      |           |     |     |        |          |
|   |       |         |         |                      |           |     |     |        |          |
|   |       |         |         |                      |           |     |     |        |          |
|   |       |         |         |                      |           |     |     |        |          |
|   |       |         |         |                      |           |     |     |        |          |
|   |       |         |         |                      |           |     |     |        |          |
|   |       |         |         |                      |           |     |     |        |          |
|   |       |         |         |                      |           |     |     |        |          |
|   |       |         |         |                      |           |     |     |        |          |
|   |       |         |         |                      |           |     |     |        |          |
|   |       |         |         |                      |           |     |     |        |          |
|   |       |         |         |                      |           |     |     |        |          |
|   |       |         |         |                      |           |     |     |        |          |
|   |       |         |         |                      |           |     |     | ※1年以上前 | の退会者は非表示 |

例会参加不可の会員一覧です。 赤字の表示は例会参加予定です。

取扱注意

本部データが古い。または入れ違いで振込済みの場合がありますので、確認をお願いします。

2-5 テーブル設定 この処理は、参加者が固定されてから設定して下さい。

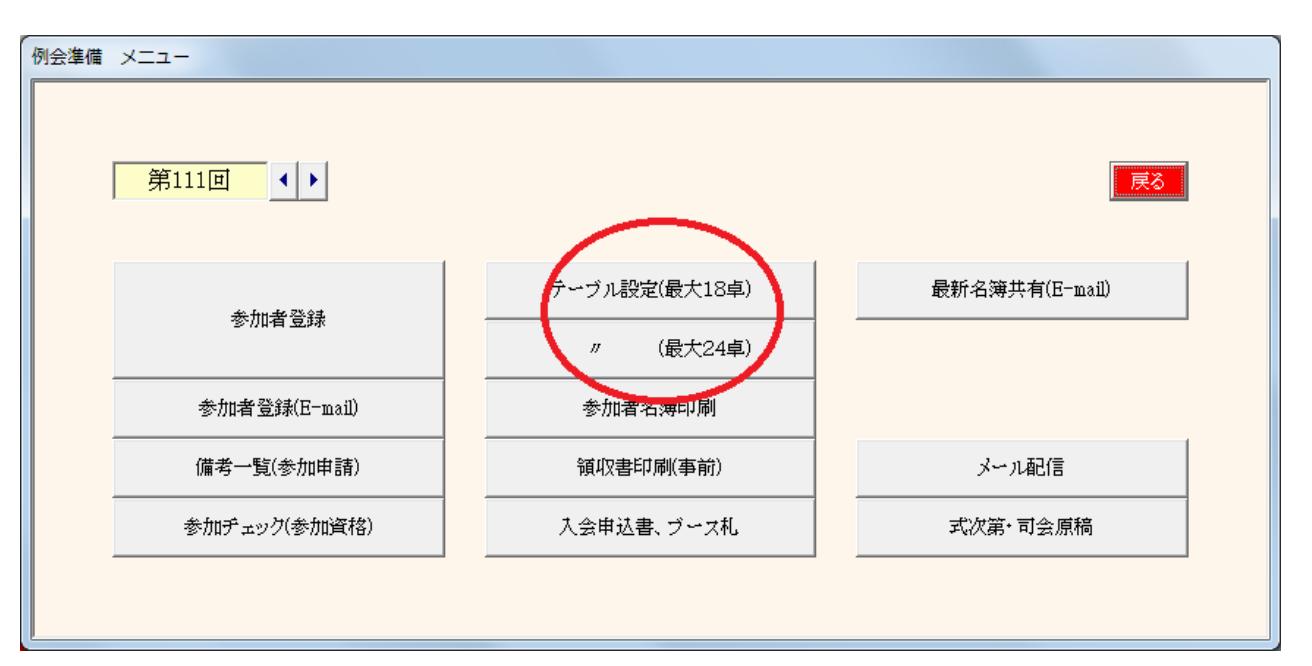

例会時のテーブル設定をします。

これを元にテーブル番号等を決定しますので必ず会場(ホテル)と調整して下さい。

最大18テーブルと24テーブルに分けています。

18テーブル設定後24テーブルで開く⇒可能です。6テーブル追加します。 24テーブル設定後18テーブルで開く⇒19テーブル以後人数設定無ければ可能です。

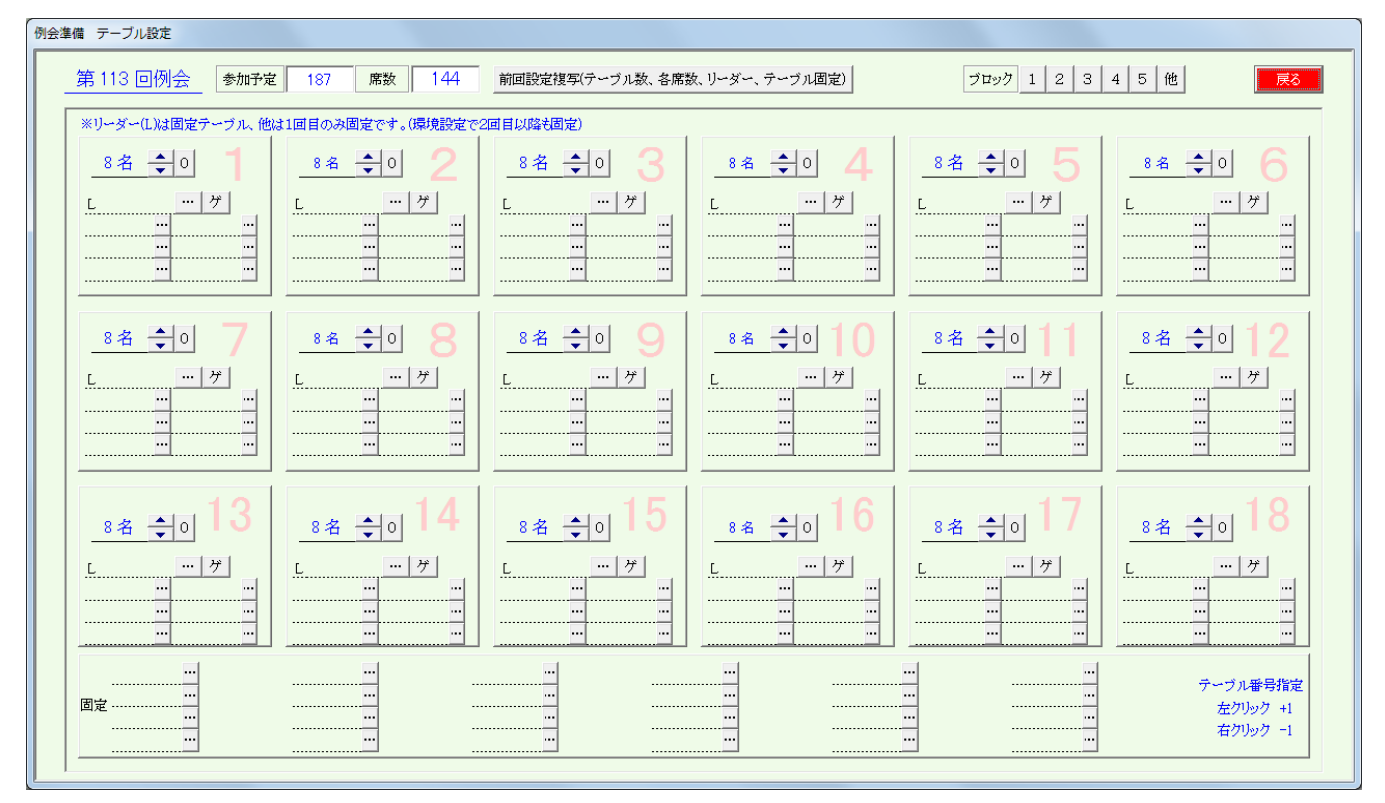

設定内容

テーブル数とテーブル毎の人数(最大人数は15名です) テーブル毎の固定者 テーブルまたぎの固定者 テーブルブロック設定 ゲスト(紹介者)の設定

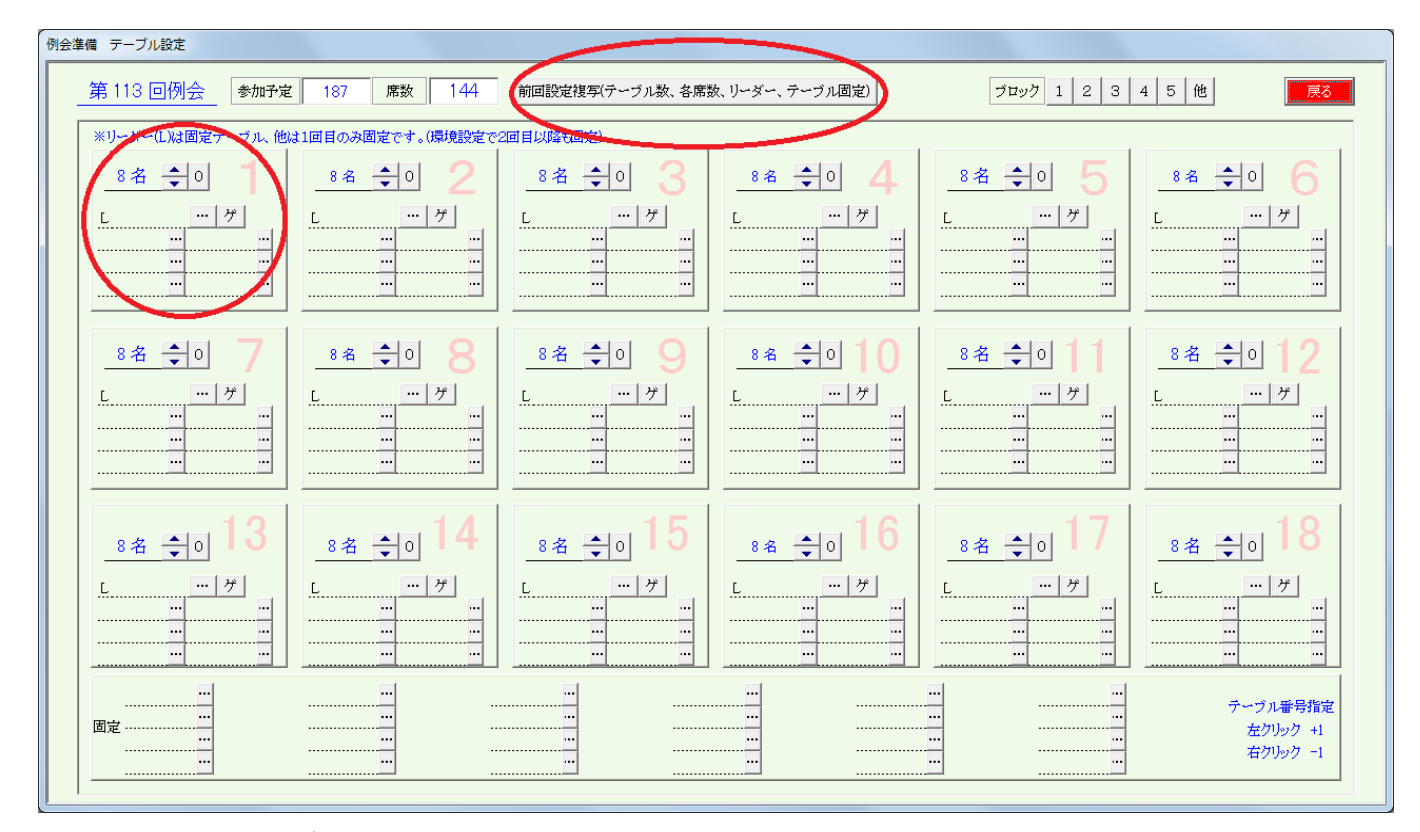

前回設定複写ボタン

前回のテーブル設定をそのまま今回に複写します。 テーブル数、テーブル人数 テーブルリーダー、テーブル固定者 ※前回と今回の最大テーブル人数が異なる場合は複写できません。

テーブル設定

テーブルリーダー

指定ない場合は自動で決定されます。

固定者(最大6名)

一般的にゲストと紹介者を指定します。

当システムでは1回目のみ固定で2回目はフリーです。

ただし、環境設定で「固定者は2回目以降も固定」にチェックあれば固定されます。

ゲスト(紹介者)

参加予定のゲストを簡単に指定できます。

```
…ボタンで参加予定者から選択できます。
```

| ※該当者をクリック | してください。 みなど神戸 _      | 他会場 |       |                         |     | 指定無       | 代(指定取り消し)             | 中止  |
|-----------|----------------------|-----|-------|-------------------------|-----|-----------|-----------------------|-----|
| 石井久幸      | イシイメディカルサービス(株)      | 正会員 | 杉輝意   | すぎ鍼灸マッサージ               | ゲスト | 古岡基秀      | (株)フィールドワークス          | 正会員 |
| 糸散裕貴      | StudioVERK(スタジオフェルグ) | 正会員 | 住一龟   | (株)セカンドステージ             | 準会員 | 松浪覚       | (株)マツナミアートオフィス        | 正会員 |
| 井上井佐生     | リサイクル工房MORO          | 準会員 | 高根弘二  | (株)パッショーネ               | 正会員 | 松本真智子     | 日本グリスタルアート協会BodyArtsa | 準会員 |
| 大上悠介      | (株)大上範店              | 正会員 | 田口智粧  | Y.T.トレーダース              | 正会員 | マネシグルラジャニ | (株)AAAコーポレーション        | 準会員 |
| 岡田良介      | (有)進栄創業製作所           | 正会員 | 竹潮有美  | COSMICSOUND             | ゲスト | 丸山正二      | 日本電機(株)               | 準会員 |
| 奥野克美      | アンジュール               | 正会員 | 田中有年  | (株)トップライフ               | 正会員 | 水池千晶      | (株)OWL                | 正会員 |
| 小黑和彦      | 一級建築士事務所dawn         | 準会員 | 田中寿社  | J-buddy(ジェイバディー)        | 正会員 | 溝渕大介      | (株)EMO                | ゲスト |
| 小山田光正     | (株)アップサイド            | 正会員 | 田中千秋  | 健美プロジェクト                | 正会員 | 三谷久美子     | (株)スタジオコア             | ゲスト |
| 質内和也      | 大島マイカーセンター           | 正会員 | 田中伸幸  | GALLERYNU-VUSTUDIONU-VU | 谋会員 | 茂木立仁      | 神戸H.LT.法律事務所          | 正会員 |
| 蒲生原清孝     | (株)アンセルコンサルタンツトラスト   | 正会員 | 梅谷建喜  | ミュージックフロント              | 正会員 | 山口国博      | (株)ヤマグチ               | ゲスト |
| 岸野秀       | (有)シンワ洋鉄店            | 正会員 | 内藤圭子  | (有)あじさいキャリアフロンティア       | 正会員 | 山本美央      | (株)プリンス技研             | 正会員 |
| 木村葵       | Mawe                 | 正会員 | 中井倫仁  | (株)神戸毎日舎                | 準会員 | 善積美代子     | (株)扶桑宝飾               | 正会員 |
| 黑岩大助      | くろいわ整骨院              | ゲスト | 潮本敏   | liveo2omarketingproduce | 正会員 |           |                       |     |
| 小西伸幸      | 小西税理士事務所             | 正会員 | 西尾貴裕  | (株)西興サービス               | 正会員 |           |                       |     |
| 小林弘一      | K'sBAR               | 正会員 | 野辺佳代子 | Salonde Kayo            | ゲスト |           |                       |     |
| 後勝佳宏      | リターン                 | 正会員 | 橋口ゆかり | YOSAGallery             | 準会員 |           |                       |     |
| 潘井忠昭      | ski経営サポートオフィス        | 準会員 | 橋本筆弘  | ANZpersonalGym          | 正会員 |           |                       |     |
| 塩谷衣代      | 美脚・美肌サロン ラクシュミー      | 正会員 | 平井伸幸  | ミナト電気工事(株)              | 正会員 |           |                       |     |
| 芝地真由美     | ヒーリングサロン&スクール MAN    | 正会員 | 平田義典  | カスタムー級建築士事務所            | 準会員 |           |                       |     |
| 島田リエ      | (株)新聞折达広告            | 准会員 | 藤井宣傳  | LOVEL IES dESIGNWORKS   | 正会員 |           |                       |     |
| 花田倫子      | BARDIVA              | 正会員 | 藤井売輔  | 藤并壳輔建築設計事務所             | 準会員 |           |                       |     |
| 新宅將生      | スリーエスラボ(株)           | 正会員 | 藤村和彦  | 藤村和彦税理士事務所              | 準会員 |           |                       |     |
| 城後大輔      | おめざや                 | 準会員 | 舟木一弘  | 権田セントラル法律事務所            | 準会員 |           |                       |     |

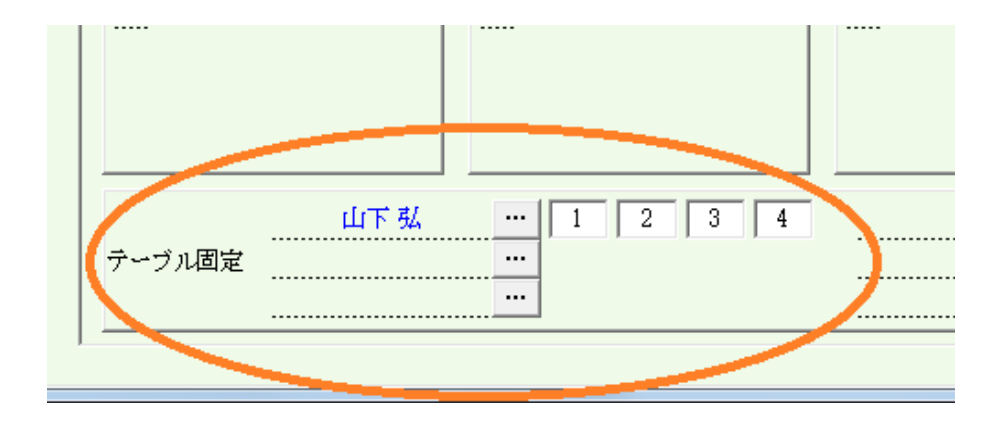

テーブルをまたがって固定したい場合は、下部最大24名の固定欄を使います。

4枠ありますが当日の商談会回数分設定して下さい。 左端の枠内をクリックすると前枠更新されます。 2番目以後はその枠のみ更新されます。

司会、カメラマン等にお使い下さい。

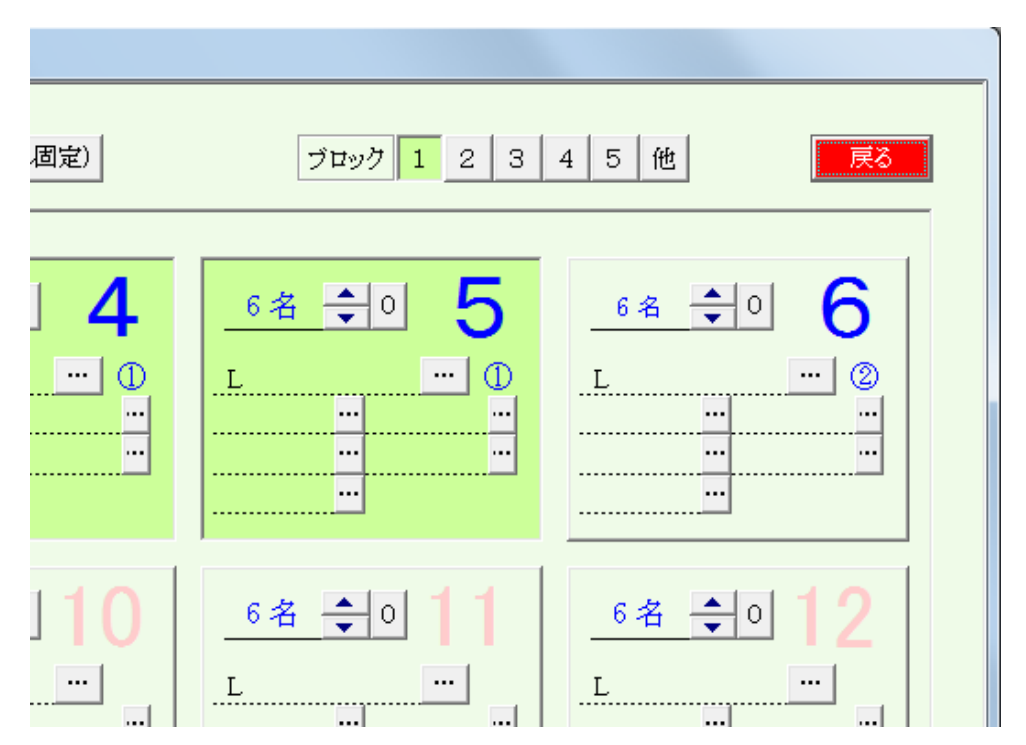

テーブルをブロック分け出来ます。

右上のブロック番号をクリックしてテーブル番号をクリックすると該当ブロックなります。 再度テーブル番号をクリックすると解除されます。

ブロック登録すると、テーブル番号が青字になり、その下〇文字のブロック番号が表示されます。

用途

ブロック化するとその中のテーブル移動となります。 会場が細長い・広い等、移動に混乱が予想される場合は近くに移動ですみます。

この処理は、参加者が固定されてから設定して下さい。

#### ゲスト簡単設定

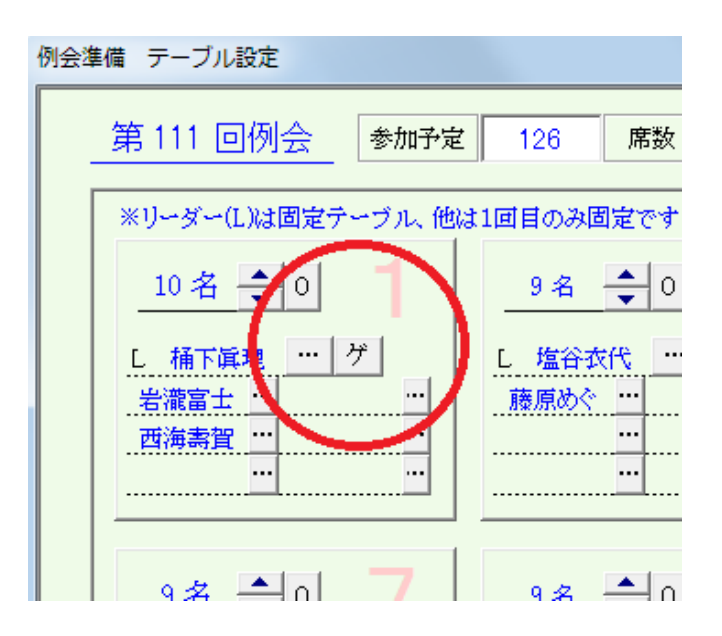

|          |            |               |       |       | <br>- i i | <br> |
|----------|------------|---------------|-------|-------|-----------|------|
|          | ゲスト        |               | 紹介者   |       | ゲスト       | 紹介者  |
| 藤原めぐみ(M) | 2テーブル設定済み  | <br>中村厚子(M)   | 例会    | 不参加   | <br>      | <br> |
| 岩瀧富士夫    | 当テーブル設定済み  | <br>西海壽賀子(B)  | 当テーブ  | ル設定済み | <br>      | <br> |
| 北野美弥     | 3テーブル設定済み  | <br>宮下嘉幸      | 3テーブ; | し設定済み | <br>      | <br> |
| 小林翔      | 10テーブル設定済み | <br>丸山正二(K)   | 10テーブ | ル設定済み | <br>      | <br> |
| 坂田妃主代    | 例会不参加      | <br>北村眞弓美(T)  | 例会    | 不参加   | <br>      | <br> |
| 柴田童(T)   | 5テーブル設定済み  | <br>橋本澗也(T)   | 5テーブ) | レ設定済み | <br>      | <br> |
| 志波大輔     | 6テーブル設定済み  | <br>中村隆伸(N)   | 6テーブ; | し設定済み | <br>      | <br> |
| 曹祐仁(T)   | 7テーブル設定済み  | <br>北浦正英(T)   | 7テーブ  | レ設定済み |           | <br> |
| 永田ショウ造   | 8テーブル設定済み  | 清水真咲          | 8デーブ; | し設定済み |           |      |
| 福原圭美     | 9テーブル設定済み  | 柏原宜幸(N)       | 9テーブ  | レ設定済み |           |      |
| 藤井墨(T)   | 例会不参加      | 新宅將生(T)       |       |       |           |      |
| 松本真依子(T) | 7テーブル設定済み  | 北浦正英(T)       | 7テーブ  | レ設定済み |           |      |
| 村松頼信     | 例会不参加      | <br>湯川悦英      | マスター  | に未登録  |           |      |
| 山内祐司     | 4テーブル設定済み  | 灘本敏(NS)       |       |       |           |      |
| 山本初美     | 11テーブル設定済み | <br>喜多みのり(NL) | 11テーブ | ル設定済み |           |      |
| 吉川泰弘     | 12テーブル設定済み | <br>杉井資康(N)   | 12テーブ | ル設定済み | <br>      |      |
|          |            | <br>          |       |       |           | <br> |
|          |            |               |       |       |           |      |
|          |            | <br>          |       |       | <br>      | <br> |
|          |            | <br>          |       |       | <br>      | <br> |
|          |            | <br>          |       |       | <br>      | <br> |
|          |            | <br>          |       |       | <br>      | <br> |
|          |            | <br>          |       |       | <br>      | <br> |
|          |            | <br>          |       |       | <br>      | <br> |
|          |            | <br>          |       |       | <br>      | <br> |
|          |            | <br>          |       |       |           | <br> |
|          |            | <br>          |       |       | <br>      | <br> |
|          |            | <br>          |       |       | <br>      | <br> |

例会参加予定のゲストと紹介者の一覧が表示されます。

ゲストと紹介者をペアでゲスト名順に表示されます。

名前の左側の☑をすると、該当テーブルに割り当てられます。

ゲストを指定すると同時に紹介者も☑が入ります。 該当テーブルならば解除もできます。

紹介者が他のテーブルに割り当てられている場合は警告が表示されます。(続行可) 例会不参加、該当紹介者登録無しは赤字でエラーになります。

# 例会準備時の会員検索

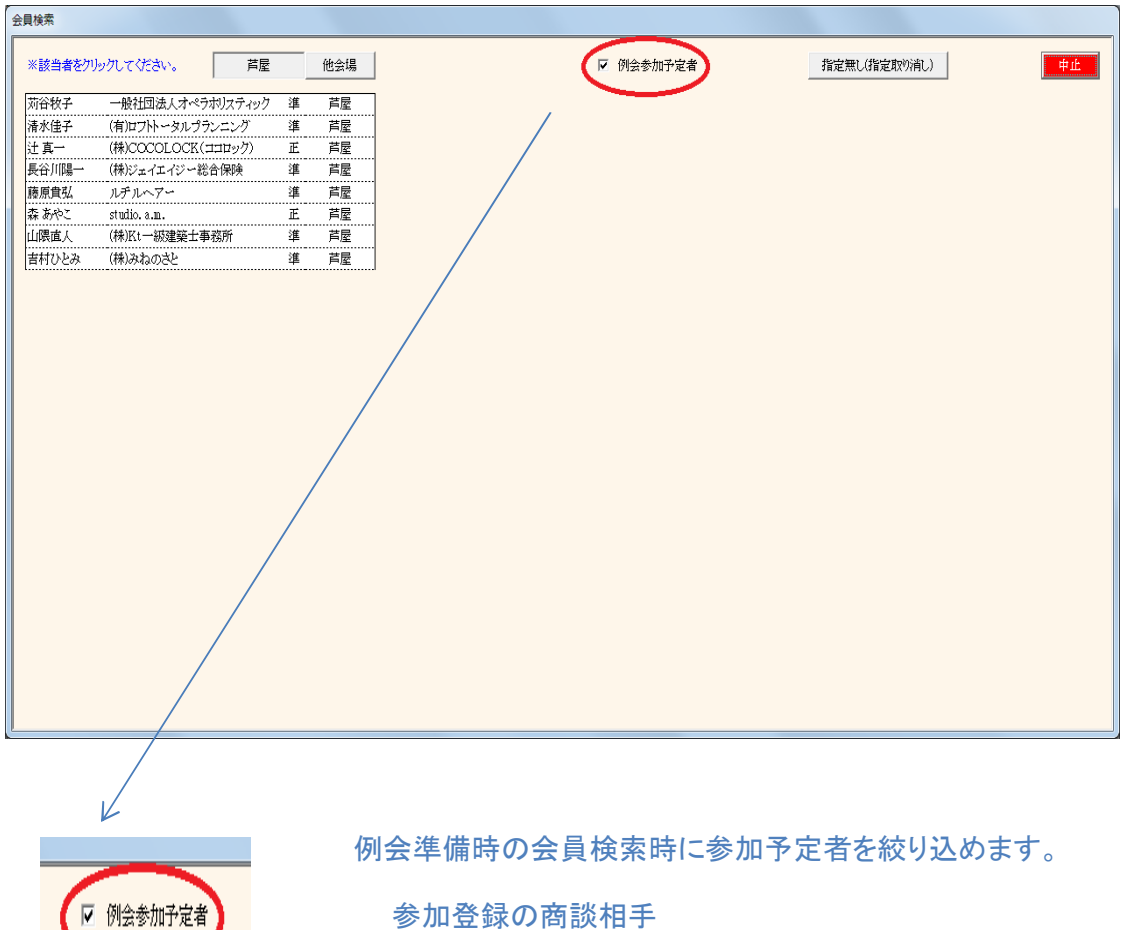

参加登録の商談相手 テーブル設定の会員検索 2-6 参加者名簿印刷 何度でも印刷可能です。

| 例会準備 メニュー     |                            |                |
|---------------|----------------------------|----------------|
| 第111回 ◀▶      |                            | 戻る             |
| 参加者登録         | テーブル設定(最大18卓)<br>7 (最大24卓) | 最新名簿共有(E-mail) |
| 参加者登録(E-mail) | 参加者名簿印刷                    |                |
| 備考一覧(参加申請)    | 領收音符兩次爭耐)                  | メール配信          |
| 参加チェック(参加資格)  | 入会申込書、ブース札                 | 式次第・司会原稿       |
|               |                            |                |

例会仕様の資料印刷です。

| 1会準備 資料印刷     |        |                       |                       |
|---------------|--------|-----------------------|-----------------------|
| 第111回         |        |                       | 反る                    |
| 一括出力          | プリンタ   | PDF                   | CSV(Excel)            |
|               | 標準プリンタ | C:¥業務開発¥守成クラブ¥バックアップ¥ | C:¥業務開発¥守成クラブ¥バックアップ¥ |
| 定例会参加者名簿 …    |        | <b>N</b>              |                       |
| イベント一覧 …      |        |                       |                       |
| 業種一覧          |        |                       |                       |
| ゲスト バーコード表    |        |                       |                       |
| 他会場 バーコード表    |        |                       |                       |
| チーム一覧         |        |                       |                       |
| Emailアドレス(更新) |        |                       |                       |
| 次回例会案内        |        |                       |                       |
| 商談実績ランキング     |        |                       |                       |
|               |        |                       |                       |
|               |        |                       |                       |

各種資料の印刷です。

\* 例会参加者名簿 <mark>会場毎にレイアウトは違います。</mark> \* イベントー覧 ブース・チラシ等

| ************************************ | 参加者の業種まとめ表<br>受付にてバーコードを使う場合印刷します。 |
|--------------------------------------|------------------------------------|
| ビ云吻<br>Emailアドレス<br>その他              | 変更メールアドレス表<br>会場毎に表示されない種類があります。   |

2-5-1 イベントー覧選択

| イベントー覧出力指定 |              |    |
|------------|--------------|----|
|            |              |    |
| 🔽 ゲスト紹介    | 紹介者毎にゲストの一覧  | 戻る |
| ☑ 他会場参加一覧  | 会場別に他会場参加者一覧 |    |
| ☑ 他会場初参加   | 他会場初参加登録者の一覧 |    |
| ☑ ヂラシ出展    | チラシ発表申請者の一覧  |    |
| ☑ ブース販売    | ブース販売申請者の一覧  |    |
| ▶ 商談報告     | 商談報告申請者の一覧   |    |
| ☑ 表彰       | バッジ授与者の一覧    |    |
| ▶ 希望業種     | 希望業種申請者の一覧   |    |
|            |              |    |
|            |              |    |

※ 例会名簿にあらかじめテーブル番号(卓)を印刷する場合。

後述の「一括仮受付」処理でテーブルを決定してから印刷します。

# 2-5-2 名簿順設定

| <b>展る</b>                                    |
|----------------------------------------------|
|                                              |
| 一覧順(基本会員名よみ順)                                |
| ● ゲスト先頭 ○ ゲスト最終 ○ ゲスト指定無し                    |
| ○ 紹介者順                                       |
| <ul> <li>指定無し</li> </ul>                     |
| <ul> <li>○ 自会場先頭 ○ 自会場最終 ○ 会場指定無し</li> </ul> |
| ◎ 世話人先頭                                      |
| 〇 世話人最終                                      |
| ○ 世話人指定無し                                    |
| · · · · · · · · · · · · · · · · · · ·        |
| ・他会場順無し                                      |
| ▶ 自会場はデーム順                                   |
| <ul> <li>○ 正·準順 ○ 準·正順 ○ 指定無し</li> </ul>     |
|                                              |
| ▽ 式次第名簿で使用する。                                |
|                                              |
|                                              |

例会参加者名簿の順序を設定します。

画面は、Web展開用を流用していますが、Web展開なくても使えます。

※必ず、「式次第名簿で使用する」に☑を入れて下さい。

## 2-7 領収書印刷

| 例会準備 メニュー                             |               |                |
|---------------------------------------|---------------|----------------|
| 第111回 ◀▶                              |               | 戻る             |
| 40 Jun # 7% 0+                        | テーブル設定(最大18卓) | 最新名簿共有(E-mail) |
| · · · · · · · · · · · · · · · · · · · | // (最大24卓)    |                |
| 参加者登録(E-mail)                         | 参加者名簿印刷       |                |
| 備考一覧(参加申請)                            | 領収書印刷(事前)     | メール配信          |
| 参加チェック(参加資格)                          | 入会申込書、ブース札    | 式次第・司会原稿       |
|                                       |               |                |

本部支給の領収書に印刷します。

| 例会準備 | 領収書印刷 |            |                                         |
|------|-------|------------|-----------------------------------------|
|      |       |            |                                         |
|      |       | 今和二年 。     |                                         |
|      | 領収書日付 | 77707674 9 |                                         |
|      | 領収書金額 | ¥5,000     | -1000 -100 +100 +1000                   |
|      |       |            |                                         |
|      | 領収書枚数 | 100        | -10 -1 +1 +10                           |
|      |       |            |                                         |
|      | 領収書   | 番号         | Friedu                                  |
|      |       |            | 「「「」「」「」「」「」「」「」「」「」「」「」「」「」」「」「」」「」」「」 |
|      |       |            |                                         |
|      |       |            |                                         |

日付、金額、枚数を確認の上、印刷して下さい。 領収書番号と会場名が付加されます。 環境設定で「領収書バーコード印刷」にチェックあればバーコード印刷します。

| 経営セミナー時                                       | 其講券(領収書)                | No            | 1142 |
|-----------------------------------------------|-------------------------|---------------|------|
|                                               | <u>भ</u>                | 成30 年 8 月     | 24 🗄 |
|                                               | 様                       |               |      |
| 金額 ¥                                          | 5,000- 円                |               |      |
| 但し 1 名分                                       | 参加費として領収いたしまし           | 、た (徳島)       |      |
| 「守成クラブ」綱領                                     |                         |               |      |
| 当クラブは、次の綱領を掲げ活動してまいりま                         | <sup>す。</sup><br>主催:守成ク | <b>ラブ</b> 本 部 | 部ラ守の |
| しとう。守成シシン芸員は、困産しない。<br>■ひとつ。倒産しなければ、成長への夢がある。 | 札幌市中                    | 中央区南3条西1丁     | 印本地  |
| ■ひとつ。守成クラブでは、上記目的のために活動                       | がます。) 第3四16<br>第3四16    | 1 211 0720    |      |

-56-

2-8 入会申込書、ブース札

| 例会準備 メニュー        |               |                |
|------------------|---------------|----------------|
| 第111回 ▲ ▶        |               | 戻る             |
| 4. Jun 40 7% 0 4 | テーブル設定(最大18卓) | 最新名簿共有(E-mail) |
| · 参加有豆球          | 〃 (最大24卓)     |                |
| 参加者登録(E-mail)    | 参加者名簿印刷       |                |
| 備考一覧(参加申請)       | 領収書印刷(事前)     | メール配信          |
| 参加チェック(参加資格)     | 入会申込書、ブース札    | 式次第・司会原稿       |
|                  |               |                |
|                  |               |                |

# ゲストへの入会申込書の事前印刷

| 例会用印刷物作成 |                                   |      |    |     |       |
|----------|-----------------------------------|------|----|-----|-------|
| 第 111 回  | 入会申込書(ピンク用紙) ブース社名(A              | 4白紙) |    |     | 印刷 戻る |
| 会員名      | 社名                                | 会員名  | 社名 | 会員名 | 社名    |
| 藤原めぐみ    | めぐみデンタルクリニック                      |      |    |     |       |
| 岩瀧富士夫    | (株)ミレイエ                           |      |    |     |       |
| 北野美弥     | MiyaColor                         |      |    |     |       |
| 小林翔      | スマイルコネ外合同会社                       |      |    |     |       |
| 坂田妃主代    |                                   |      |    |     |       |
| 柴田章      | PEPELABO合同会社                      |      |    |     |       |
| 志波大輔     | (株)MerryBeetle                    |      |    |     |       |
| 曹祐仁      | (株)老祥記                            |      |    |     |       |
| 永田ショウ道   | き (株)エムトーン                        |      |    |     |       |
| 福原圭美     | 播州エナジー(株)                         |      |    |     |       |
| 藤井墨      | (有)JBClubNet                      |      |    |     |       |
| 松本真依子    | (株)明石蛸仙人                          |      |    |     |       |
| 村松頼信     | 祝田法律事務所                           |      |    |     |       |
| 山内祐司     | (株)ファインシステム                       |      |    |     |       |
| 山本初美     | beautedeACRI(ボーテドアクリ) ACRIWEDDING |      |    |     |       |
| 吉川泰弘     | アコネクション協会                         |      |    |     |       |
|          |                                   |      |    |     |       |
|          |                                   |      |    |     |       |
|          |                                   |      |    |     |       |
|          |                                   |      |    |     |       |
|          | · · ·                             |      |    |     | ·J    |

### 入会申込書をあらかじめプリントしておきます。 ゲストさんは氏名と日付の記入のみ

印刷しない行はクリックします。

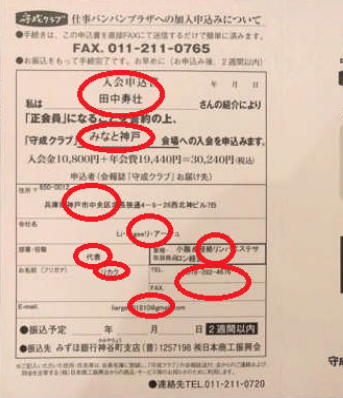

新聞は厳し、守成は難し→「守成クラブ」 中小企業総営者によって構成する会員制 デパンクラア 仕事パンパンプラザ かけがえのない会社を消してはならない

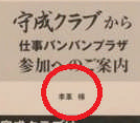

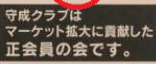

#JC会社 日本商工振興会 守成クラブ「仕事バンバンブラザ」本部

# ブース出展用机に貼る札を印刷します。

| 例会用印刷物作成 |                      |      |    |     |       |
|----------|----------------------|------|----|-----|-------|
| 第111回    | 入会申込書(ピンク用紙) ブース社名(A | 4白紙) |    |     | 印刷 戻る |
| 会員名      | 社名                   | 会員名  | 社名 | 会員名 | 社名    |
| 石村一成     | (株)セルネット             |      |    |     |       |
| 并上学      | (株)ユウゼン              |      |    |     |       |
| 塩谷衣代     | 美脚・美肌サロン ラクシュミー      |      |    |     |       |
| 趙国良      | リョーカンパニー(株)「本館牡丹園」   |      |    |     |       |
| 照山美希     | PetitAmourE(プチアムーレ)  |      |    |     |       |
| 原野史朗     | (株)SHIROW            |      |    |     |       |
| 御園珠美佳    | (株)ひびらぎ              |      |    |     |       |
| 三谷久美子    | 水気耕トマト・三谷            |      |    |     |       |
| 宮本一男     | 総美血                  |      |    |     |       |
| 宫本拓也     | 日本ライフィックス(株)         |      |    |     |       |
|          |                      |      |    |     |       |
|          |                      |      |    |     |       |
|          |                      |      |    |     |       |
|          |                      |      |    |     |       |
|          |                      |      |    |     |       |
|          |                      |      |    |     |       |
|          |                      |      |    |     |       |
|          |                      |      |    |     |       |
|          |                      |      |    |     |       |
|          |                      |      |    |     |       |
|          |                      | ·1   |    |     |       |

A4用紙に印刷されます。 事前に机に貼っておきます。

印刷しない行はクリックします。

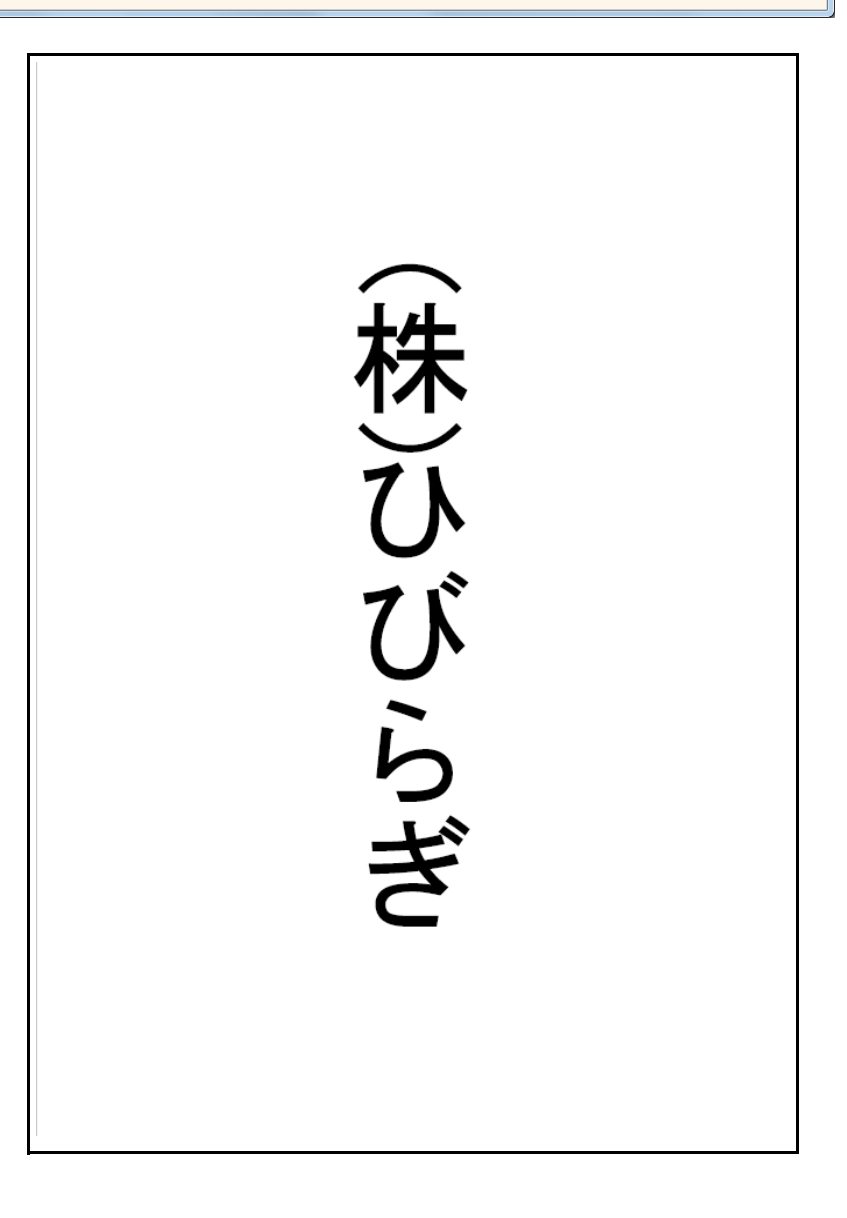

| 例会準備 メニュー           |               |                |
|---------------------|---------------|----------------|
| 第111回 ◀ ▶           |               | <b>戻る</b>      |
| <del>杰 m z</del> 登建 | テーブル設定(最大18卓) | 最新名簿共有(E-mail) |
|                     | 〃 (最大24卓)     |                |
| 参加者登録(E-mail)       | 参加者名簿印刷       |                |
| 備考一覧(参加申請)          | 領収書印刷(事前)     | メール配信          |
| 参加デェック(参加資格)        | 入会申込書、ブース札    | 式次第・司会原稿       |
|                     |               |                |
|                     |               |                |

当システム導入済み他会場と名簿データを共有します。

| 最新の名簿データを他会場に送信(E-mail)しま | ₽Ŧ。     | 戻る                      |
|---------------------------|---------|-------------------------|
| 送信先                       |         |                         |
| みなと神戸 …                   |         |                         |
|                           | <u></u> | 送信                      |
|                           | <u></u> |                         |
| <u></u>                   | <u></u> |                         |
| <u></u>                   | <u></u> | 前回送信 2017年12月23日 15時38分 |
| <u></u>                   | <u></u> |                         |
| <u></u>                   | ···     |                         |
|                           |         | ▶ 指定会場以外の名簿データは受信しない    |

\* 会場指定

自会場の名簿データ送信先会場を指定します。 会場を取り消す場合は、該当会場で右クリック。 データは簡単な暗号化されています。

送信

送信ボタンで指定全会場にデータを送信します。 環境設定で、「システム終了時に自動共有する」にチェックあると、そのタイミングでも送信します。

☑ 指定会場以外の名簿データは受信しない(省略値)

チェックがあると、画面サンプルの場合、「みなと神戸」以外からのデータは無視します。

# 2-9-1 会場選択

| 会場検索              |       |      |    |
|-------------------|-------|------|----|
| ※該当会場をクリックしてください。 | 全ての会場 |      | 中止 |
| 大阪中之島             |       |      |    |
| 大阪福田              |       |      |    |
| 新大阪               |       |      |    |
| 堺                 |       |      |    |
| 神戸                |       |      |    |
| 姫路                |       |      |    |
| 三宮                |       |      |    |
|                   |       |      |    |
| 徳島                |       |      |    |
| 高松                |       |      |    |
| 高知                |       |      |    |
|                   |       |      |    |
|                   |       |      |    |
|                   |       |      |    |
|                   |       |      |    |
|                   |       |      |    |
|                   |       |      |    |
|                   |       | <br> |    |
|                   |       |      |    |

自会場以外の当システム導入会場の一覧です。 クリックで指定します。

「全ての会場」をクリックすると当画面全会場になります。

#### 2-10 メール配信

| 例会準備 メニュー                             |               |                |
|---------------------------------------|---------------|----------------|
| 第111回 ◀▶                              |               | 展る             |
| * bu # 7% of                          | テーブル設定(最大18卓) | 最新名簿共有(E-mail) |
| · · · · · · · · · · · · · · · · · · · | 〃 (最大24卓)     |                |
| 参加者登録(E-mail)                         | 参加者名簿印刷       | $\frown$       |
| 備考一覧(参加申請)                            | 領収書印刷(事前)     | メール配信          |
| 参加チェック(参加資格)                          | 入会申込書、ブース札    | 式次第・可会原稿       |
|                                       |               |                |

# 一斉メール配信します。

| 者一斉メール処理 |             |      |            |     |           |              |    |      |                         |    |
|----------|-------------|------|------------|-----|-----------|--------------|----|------|-------------------------|----|
| 第47回     |             | (未設定 | E)M        | N   | Т         | ГКВ          |    | (    | MailLog.txt 送信 <b>医</b> | ŧб |
| 会員名      | 社名          | 所属会場 | E-mail     | 済   | ] [       | 会員名          | 社名 | 所属会場 | E-mail                  | 済  |
|          |             |      |            |     |           |              |    |      |                         |    |
|          |             |      |            |     |           |              |    |      |                         |    |
|          |             |      |            |     |           |              |    |      |                         |    |
|          |             |      |            |     |           |              |    |      |                         |    |
|          |             |      |            |     |           |              |    |      |                         |    |
|          |             |      |            |     |           |              |    |      |                         |    |
|          |             | ++   |            |     |           |              |    |      |                         |    |
|          |             | +    |            |     |           |              |    |      |                         |    |
|          |             |      |            |     |           |              |    |      |                         |    |
|          |             |      |            |     |           |              |    |      |                         |    |
|          |             |      |            |     |           |              |    |      |                         |    |
|          |             |      |            |     |           |              |    |      |                         |    |
|          |             |      |            |     | 11        |              |    |      |                         |    |
|          |             |      |            |     | 11        |              |    |      |                         |    |
|          |             |      |            |     | 11        |              |    |      |                         |    |
|          |             |      |            |     | ] [       |              |    |      |                         |    |
|          |             |      |            |     |           |              |    |      |                         |    |
|          |             |      |            |     |           |              |    |      |                         |    |
|          |             |      |            |     |           |              |    |      |                         |    |
|          |             |      |            |     |           |              |    |      |                         |    |
|          |             |      |            |     |           |              |    |      |                         |    |
|          |             |      |            |     |           |              |    |      |                         |    |
|          |             |      |            |     |           |              |    |      |                         |    |
|          |             |      |            |     |           |              |    |      |                         |    |
|          |             | ++   |            |     |           |              |    |      |                         |    |
|          |             | ·    |            |     |           |              |    |      | +                       |    |
|          | ※赤字はメール送信不可 |      | ※送信する/しないは | 、行ク | i l<br>Ma | L<br>ックで変更可。 |    |      | 1                       | -  |

登録済メール文面パターンの呼び出し

まずは登録してある配信メールのパターン(対象設定と文面)を呼び出します。

過去に発信した記録を参照できます。(Mailoog)

| 第47回       |        | ※文面パターンを指定して文面を確認後、決定 | ボタンをクリックして下さい。  決定  展                        |
|------------|--------|-----------------------|----------------------------------------------|
| (分         | other  | 文面パターン                |                                              |
| 参加者        |        | 自会場世話人                | パターン名 例会参加者自会場全員 パターン創除                      |
| 欠席者        |        | 自会場正会員                |                                              |
| 保留者        |        | 自会場準会員                | ¥name¥ 様                                     |
| 未定者        |        | 例会参加者全員               |                                              |
| (指定無し)     |        | 例会参加者自会場全員            | 第humber#回 #place#例会に参加申請いただきありかとうこさいます。      |
|            |        | 例会欠席者全員               | 参加中語十統合元」しました。脚木場とわけつしてわります。                 |
| 場          |        |                       | 2222                                         |
| 自会場        |        |                       |                                              |
| 他今提        |        |                       |                                              |
| (他生業))     |        |                       | 添付ファイル                                       |
| (III)E/mC/ |        |                       | D.#PD呼みなど神戸 第101回テーブル一覧.pdf                  |
|            |        |                       | ¥name¥ 会員名                                   |
| ۶<br>I     |        |                       | ¥number¥ 例会回数                                |
| 世話人        |        |                       | ← <u> 非place</u> # の 会 場 名<br>業 intro # 紹介者名 |
| 正会員        |        |                       | ¥card¥ 名刺枚数                                  |
| 準会員        |        |                       | 会場設定人数×1.2                                   |
| ゲスト        |        |                       |                                              |
| (指定冊1)     | (指定冊1) |                       |                                              |

中ほどの文面パターンより目的の文面を指定して「決定」ボタンをクリックします。

サンプルの場合。

パターン指定(登録)

今回例会参加者で自会場の会員に表示文面のメールを発送します。

同じ条件で文面を追加したい場合、 文面パターンの空白ボタンをクリックすれば新規に文面を追加できます。分かりやすいパターン名も登録して下さい。

条件を変えて文面を追加したい場合

参加区分、会場区分、会員区分を指定(クリック)して、文面パターンの空白ボタンをクリックしてください。

新たに条件を追加したい場合

Other(その他)蘭の空白ボタンをクリックすれば用意してある区分を指定できます。

| 一斉メールその他条件設定 |          |    |
|--------------|----------|----|
| 会費未納者 例会欠席者  | ○ 例会欠席率  | 決定 |
| デーム          | ○ 直近欠席期間 |    |
| 退会者          |          |    |
| 新規入会者        |          |    |
|              |          |    |
|              |          |    |
|              |          |    |
|              |          |    |
|              |          |    |
|              |          |    |
|              |          |    |

### 2-11 式次第·司会原稿

| 例会準備 メニュー     |               |                |
|---------------|---------------|----------------|
| 第111回 ◀▶      |               | 戻る             |
| 参加考察结         | テーブル設定(最大18卓) | 最新名簿共有(E-mail) |
| 3/04日 豆3水     | 〃 (最大24卓)     |                |
| 参加者登録(E-mail) | 参加者名簿印刷       |                |
| 備考一覧(参加申請)    | 領収書印刷(事前)     | メール配信          |
| 参加チェック(参加資格)  | 入会申込書、ブース札    | 式次第·司会原稿       |
|               |               |                |

式次第と司会原稿を作成します。

パターン登録しておけば、毎回変わるゲスト等自動で更新されます。 事務局とは別途司会原稿担当世話人がいるところは役割等調整して下さい。

| 北次第編集                           | $\frown$                                                                 |
|---------------------------------|--------------------------------------------------------------------------|
|                                 | 2019-07でテキスト編集、右クリックで属性変更。                                               |
| 開 18:300 19:300 2<br>始<br>前 第一部 | 0:00 20:30 21:00 21:30 終<br>第二部 21:00 21:30<br>第二部<br>21:00 21:30<br>第二部 |
|                                 | 1                                                                        |
|                                 |                                                                          |
|                                 |                                                                          |
|                                 |                                                                          |
|                                 |                                                                          |
|                                 |                                                                          |
|                                 |                                                                          |
|                                 |                                                                          |
|                                 |                                                                          |
|                                 |                                                                          |
|                                 |                                                                          |
|                                 |                                                                          |
|                                 |                                                                          |

# リセットボタン

該当回数の用意されていない時、前回のを⊐ピーします。 導入直後はサンプル(0回)を用意していますので複写してみて下さい。 リセットボタンで初期化できます。

|   | 確認            | × |
|---|---------------|---|
| ? | 前回(0) を複写しますか |   |
|   | (11.12)       |   |

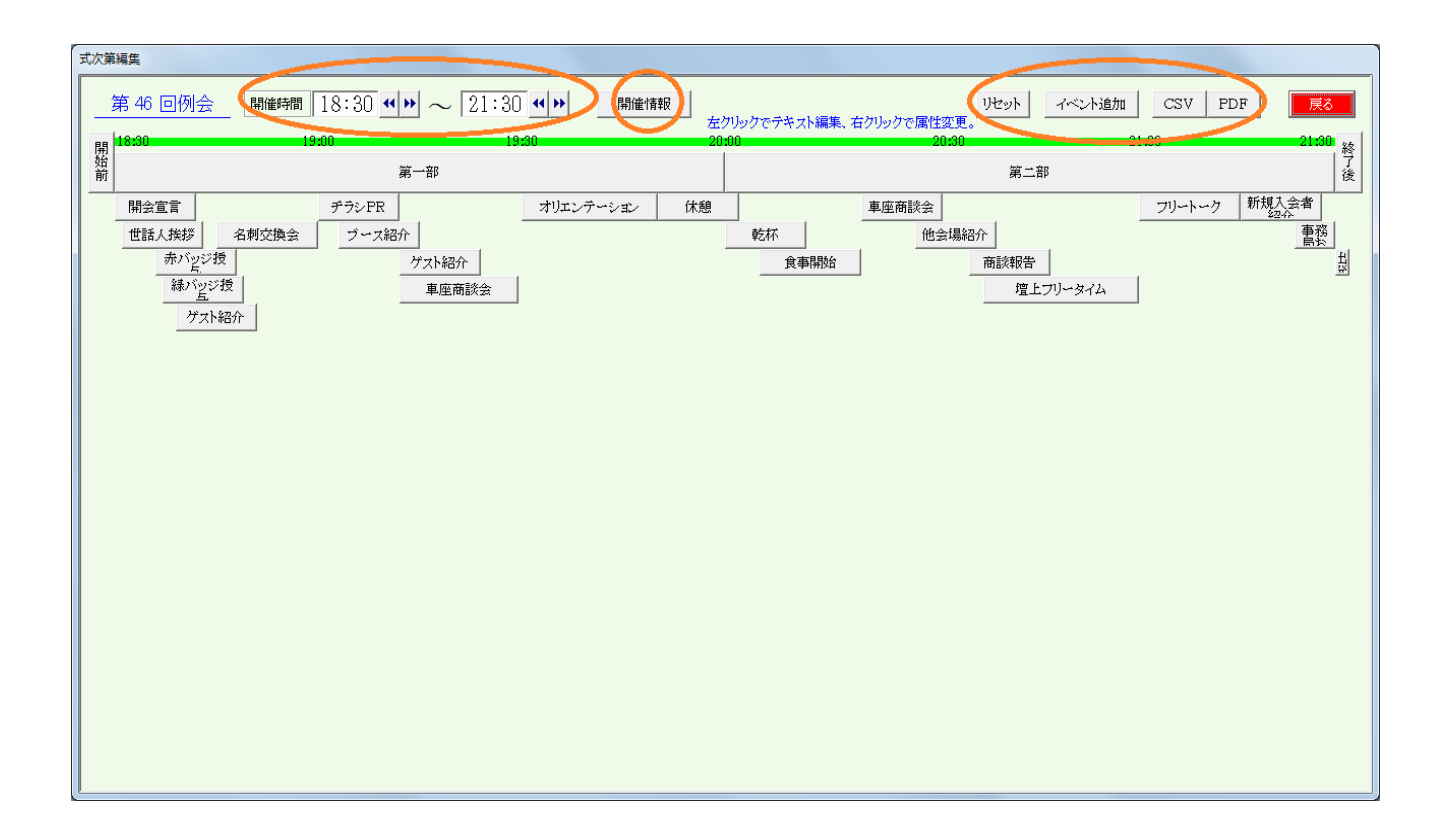

見出し部

|   | 開催時間          | 開始時刻、終了時刻の指定をします。               |
|---|---------------|---------------------------------|
| * | 開催情報          | 例会における役割等の指定をします。               |
|   | リセット          | 当回数の初期化をします。                    |
| * | イベント追加        | 例会のイベントを追加します。(例 名刺交換)          |
|   | 出力 CSV<br>PDF | CSVデータを出力します<br>式次第と司会原稿を出力します。 |

### 2-11-1 開催情報

| 司会1                                                           | %司会1%                       |                      |                                  | ] [                  |                                       |                                |                   |                | 南次 |
|---------------------------------------------------------------|-----------------------------|----------------------|----------------------------------|----------------------|---------------------------------------|--------------------------------|-------------------|----------------|----|
| 司会2                                                           | %司会2%                       |                      |                                  | 1                    | 今祖之                                   | or.ca.f⊟or                     |                   |                |    |
| 撮影                                                            | %撮影%                        |                      |                                  |                      | 二二二の一                                 | /0.25455/0<br>9.171%59         | 第46日              | <del>,</del> t |    |
| タイムキーパー                                                       | 8.3748                      |                      |                                  | 1                    | 間催日                                   | 》回变和<br>《图催甘%                  |                   | 1              |    |
| ブース紹介                                                         | %ブース%                       | <b>I</b>             |                                  |                      | 場所                                    | %提所%                           |                   |                |    |
| チラシ案内                                                         | %ヂラシ%                       | <b>I</b>             |                                  |                      | 次可開催日                                 | %次时日%                          |                   |                |    |
|                                                               |                             |                      |                                  |                      | 次回開始時間                                | %次回時間%                         |                   |                |    |
| 関金                                                            | a zza (-tak                 |                      |                                  |                      | 次団場所                                  | %次团場所%                         |                   |                |    |
| 2010                                                          | /0.2011.0/10                |                      |                                  |                      | 代表                                    | %代表%                           |                   |                |    |
|                                                               |                             |                      |                                  |                      | 事務局                                   | %事務局%                          |                   |                | 1  |
| 今提家内                                                          | %室内%                        |                      |                                  |                      |                                       | e e                            | œ                 |                |    |
| 24*703401*4                                                   | roster are                  | 1.000                |                                  |                      |                                       | 70<br>92                       | 70<br>92          |                |    |
| 名胡恭薇                                                          | %名制%                        |                      |                                  |                      |                                       | 70<br>92                       | 70<br>92          |                |    |
| H#40401/C                                                     | 10 H 4 4 10                 | 12000                |                                  |                      |                                       | 70<br>%                        | 96                |                |    |
| 出発進行                                                          | %出発%                        |                      |                                  |                      | フリー定義                                 | <i>x</i>                       | 20<br>95          |                |    |
| 全体進行                                                          | %全体%                        |                      |                                  |                      |                                       | %<br>%                         | %                 |                |    |
| 全体進行(補)                                                       | %全体補%                       | I                    |                                  |                      |                                       | %                              | %                 |                |    |
|                                                               | w→11→w                      | _                    |                                  |                      |                                       | %                              | %                 |                |    |
| オリエンテーション                                                     | <u>%オリナ%</u>                |                      |                                  |                      |                                       |                                |                   |                |    |
| 脚注 <ul> <li>・例会には、</li> <li>・事例発表/</li> <li>・バッジ贈呈</li> </ul> | 必ずバッジの<br>ブース出展は、<br>者ご紹介は、 | 着用をま<br>、正会員<br>一度しか | )願いします。(失<br>の特典です。発<br>行っておりません | くされた<br>表・出展<br>い。受け | と方は、特別に販売を<br>最希望の方は、世話。<br>取られていない方は | 5承ります。)<br>(までお申し込。<br>、世話人までお | みください。<br>申し出ください | •              |    |

後述しますが、例会では毎回変わる文面があります。登録文面は記号で入力しておき、当画面で指定して内容と置き換わるように設定します。

例 設定 %司会1% 山下 弘

文面 司会担当は、%司会1%です。どうぞよろしくお願いします。

結果 司会担当は、山下 弘「(有)アトムアシスト」です。どうぞよろしくお願いします。

担当設定 司会1~オリエンテーション 氏名前の2 を入れると当回数の参加登録画面の例会役割を参照します。

参加登録画面

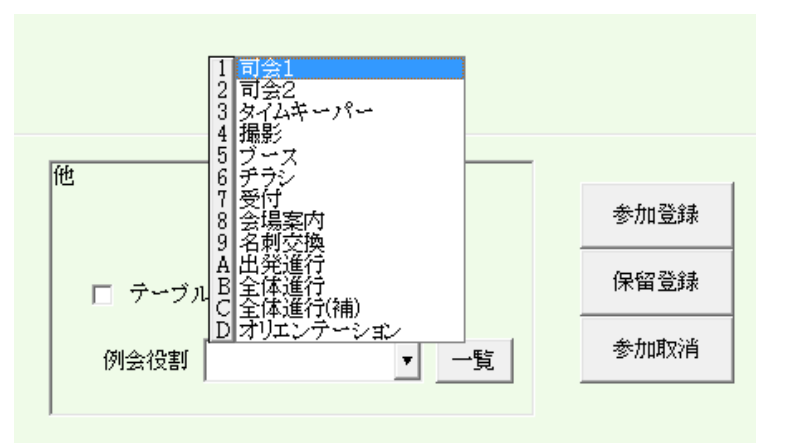

例会設定 フリー定義 脚注 会場名~事務局 変換用記号を自由に追加できます。 式次第下方の案内文面です。

#### 2-11-2 イベント画面 イベントの追加またはイベントの右クリック

| 式次第- | イベント属性設定 |            |          |                |       |
|------|----------|------------|----------|----------------|-------|
|      | 区分 イベ    | ×۲ □ ·     | 今回保留     |                | 戻る    |
|      | 開始時間     | 19:3:0 • • | ▶ ▶ 終了時間 | <b>19:12:0</b> | <     |
|      | 7~~24    | ブース紹介      | 削除       |                |       |
|      | 世話人挨拶    | 赤バッジ授与     | 緑バッジ授与   | ゲスト紹介          | 名刺交換  |
|      | ヂラシPR    | ブースPR      | 車座商談会    | オリエンテーション      | 休憩    |
|      | ゲスト紹介    | 乾杯         | 食事開始     | 商談報告           | 他会場紹介 |
|      | 壇上フリータイム | フリートーク     | 新規入会者紹介  | 事務局お知らせ        | 出発進行  |
|      |          |            |          |                |       |
|      |          |            |          |                |       |
|      |          |            |          |                |       |
|      |          |            |          |                |       |
|      |          |            |          |                |       |

開始時刻と終了時刻

イベントの開始時刻と終了時刻を設定します。

登録済のイベントと時刻が重複すると警告として背景が黄色くなります。 ※イベント追加時は例会開始時刻と終了時刻を既定値に指定のすので変更して下さい。 イベント

ボタン一覧から選択(クリック)するか入力してください。

☑ 今回保留 今回の例会では該当者なし等で印刷しない場合に使います。

| 式次第編集                                                                                                    |                                       |
|----------------------------------------------------------------------------------------------------|---------------------------------------|
| <u>第 46 回例会</u> 開催時間 18:30 ↔ → 21:30 ↔ → 開催情報                                                                                                    | 上グリックでテキスト編集、右グリックで属性変更。              |
| 開開 18:30 19:00 19:30 2                                                                                                    | 20:30 21:00 21:30 终                   |
| 第一部 第一部 100 第一部 100 第一部 100 第一部 100 第一部 100 第一部 100 第一 100 第一 100 100 第一 100 100 100 100 100 100 100 100 100 10 | 第二部 後                                 |
|                                                                                                    | 車座商談会 シリット クロ 新規入会者                   |
| 世面人挨拶 名刺交換会 ブース紹介                                                                                                    | • • • • • • • • • • • • • • • • • • • |
| 赤バッジ授 ゲスト紹介                                                                                                    |                                       |
| 緑バッジ授車座商談会                                                                                                    | 壇上フリータイム                              |
| ゲスト紹介                                                                                                    |                                       |
|                                                                                                    |                                       |
|                                                                                                    |                                       |
|                                                                                                    |                                       |
|                                                                                                    |                                       |
|                                                                                                    |                                       |
|                                                                                                    |                                       |
|                                                                                                    |                                       |
|                                                                                                    |                                       |
|                                                                                                    |                                       |
|                                                                                                    |                                       |
|                                                                                                    |                                       |
|                                                                                                    |                                       |
|                                                                                                    |                                       |
|                                                                                                    |                                       |
|                                                                                                    |                                       |
|                                                                                                    |                                       |
|                                                                                                    |                                       |

| イベント | 右クリック | イベント情報 |
|------|-------|--------|
|      | 左クリック | 文面登録   |

# イベント文面登録

| 式次第編集                             |                              |              |                     |
|-----------------------------------|------------------------------|--------------|---------------------|
| <u>第46回例会</u> 開催時間 18:30 ↔ ~ 21:3 | □                            | リセット イベン     | ト追加 CSV PDF 戻る      |
| 開 18300 19300 1<br>始<br>前 第一部     | 20:00                        | 20:30<br>第二部 | 21:00 21:30 終<br>了後 |
|                                   | オリエンテーション休憩                  | 車座商談会        | フリートーク 新規入会者        |
| 世話人挨拶 名刺交換会 ブース紹介                 | 乾杯                           | 他会場紹介        | 事務                  |
| 赤バビジ授 グスト紹介                       | 食事開始                         | 商談報告         | 1<br>22             |
| 緑バッジ授車座商談会                        |                              | 壇上フリーター      | 14                  |
| ゲスト紹介                             |                              |              |                     |
|                                   |                              |              |                     |
|                                   |                              |              |                     |
|                                   |                              |              |                     |
| 式次第                               | 司会原稿                         |              | 司会义王                |
| レース紹介                             | 続きましては、ブースPRタイムです。           |              |                     |
|                                   | ブース出展されてる方は、ご準備ください。PRタイムは1社 | 1分です。 🛑 🛄 י  | ・ハンドワイヤレス使用 🛑 …     |
|                                   | %booth%                      |              | ・事前にアピールしたい         |
|                                   | ブースPRの進行は、                   |              | 内容を確認 🛑 …           |
|                                   | ●೫ブース%さん です。                 | <u> </u>     |                     |
|                                   | よろしくお願いいたします。                |              |                     |
|                                   |                              |              |                     |
|                                   |                              |              |                     |
|                                   |                              |              |                     |
|                                   |                              |              |                     |
|                                   |                              |              |                     |
|                                   |                              |              |                     |
|                                   |                              |              |                     |
|                                   |                              |              |                     |
|                                   |                              |              | <u> </u>            |
|                                   |                              |              |                     |

式次第 式次第に表示されます。 司会原稿 司会原稿と司会メモ

文面中の%~%は、開催情報で置き換わります。

行単位で色を設定できます。 文面右側の塗りつぶしボタン

行単位で紹介者の指定ができます。 文面右側の[…」ボタン

| 司会》 | 原稿(メモ)変数設定 |                               |
|-----|------------|-------------------------------|
|     | ここで指定した変数  | が実際のデータに置き換わります。              |
|     | ゲスト        | %guest%、ゲスト(50音順)と紹介者         |
|     | 壇上チラシ発表    | %flyer%、壇上でのヂラシ発表者(50音順)      |
|     | ブース出展      | %booth%、ブース出展者(50音順)          |
|     | 商談報告       | %nego%、商談報告者(50音順)とお相手        |
|     | 表彰         | %commend%、盾・鬼瓦・ゴールドそれぞれ(50音順) |
|     | 赤バッジ       | %commend_r%、赤バッジ(50音順)        |
|     | 緑バッジ       | %commend_gr%、緑バッジ(50音順)       |
|     | 他会場参加      | %other_n%、他会場からの参加者(会場・50音順)  |
|     | 他会場名       | %other%、他会場からの参加会場名(会場順)      |
|     |            |                               |

これを指定した行は、参加申請のそれぞれの該当者に置き換わります。